# Podatek akcyzowy na wyroby węglowe

W programie **Comarch ERP Optima** dostępne są mechanizmy umożliwiające **naliczenie na dokumentach podatku akcyzowego** od wyrobów węglowych, wyliczenie na ich podstawie **deklaracji AKC-**WW/AKC-WWn oraz jej przesłanie na Platformę Usług Elektronicznych Służby Celnej (PUESC).

Dla transakcji zwolnionych z podatku akcyzowego można wydrukować oświadczenie nabywcy o przeznaczeniu wyrobów węglowych na cele uprawniające do zwolnienia.

Ponadto w programie dostępna jest Ewidencja wyrobów węglowych.

# Parametry – konfiguracja

Po zaznaczeniu w menu *System/ Konfiguracja/ Firma/ Magazyn/ Akcyza* – wyroby węglowe parametru **Obrót wyrobami** węglowymi dostępne są ustawienia związane z naliczaniem akcyzy oraz ze zwolnieniem z podatku:

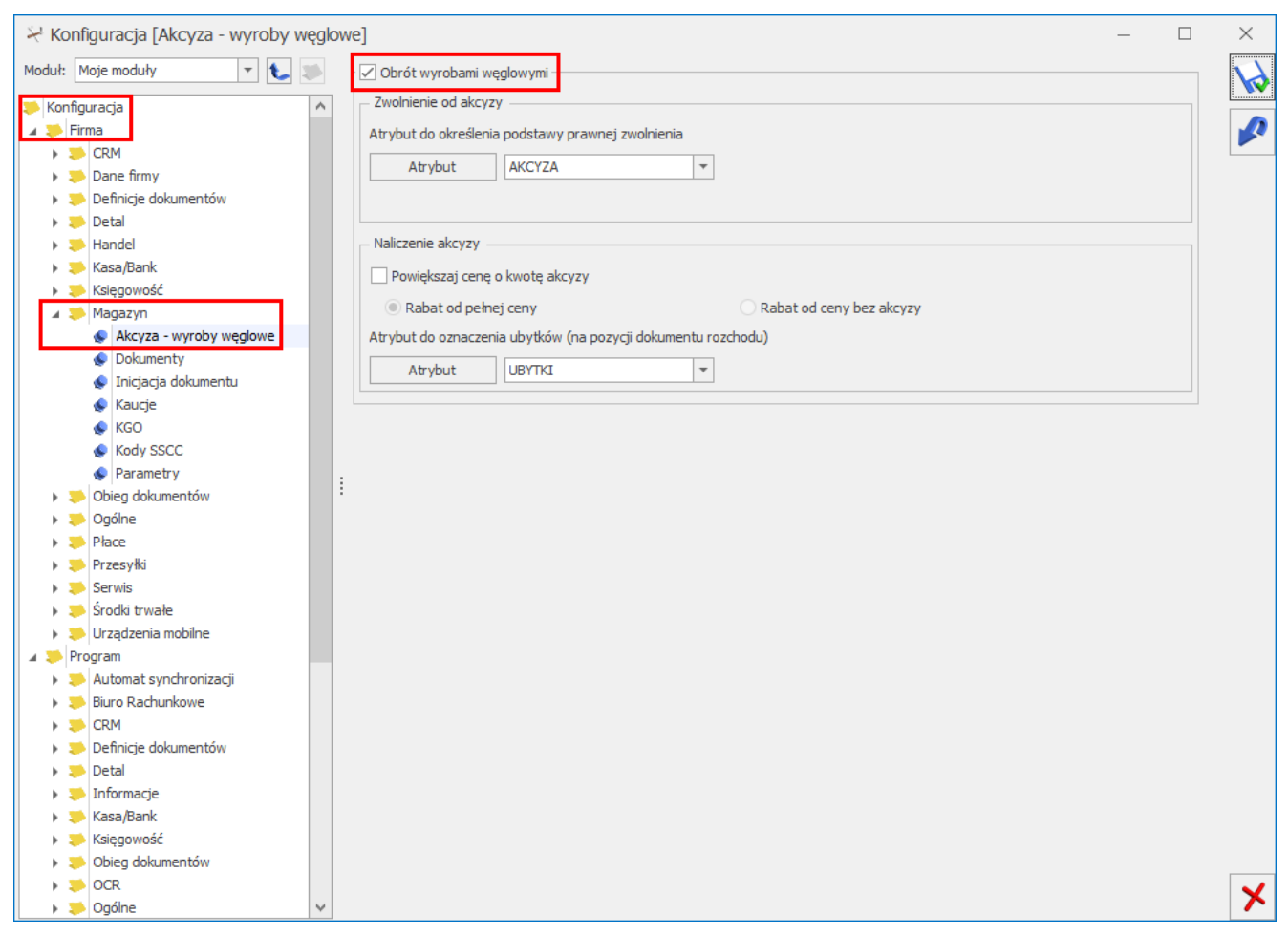

Akcyza na wyroby węglowe – konfiguracja

### Zwolnienie od akcyzy

Atrybut do określenia podstawy prawnej zwolnienia – w przypadku sprzedaży wyrobów węglowych zwolnionych z akcyzy, na wydruku oświadczenia uprawniającego do zwolnienia z podatku należy wskazać przyczynę zwolnienia. W Comarch ERP Optimia przyczynę definiujemy w oparciu o atrybut kontrahenta. Po naciśnięciu przycisku Atrybut należy dodać atrybut o dowolnym kodzie, np. AKCYZA i formacie: lista.

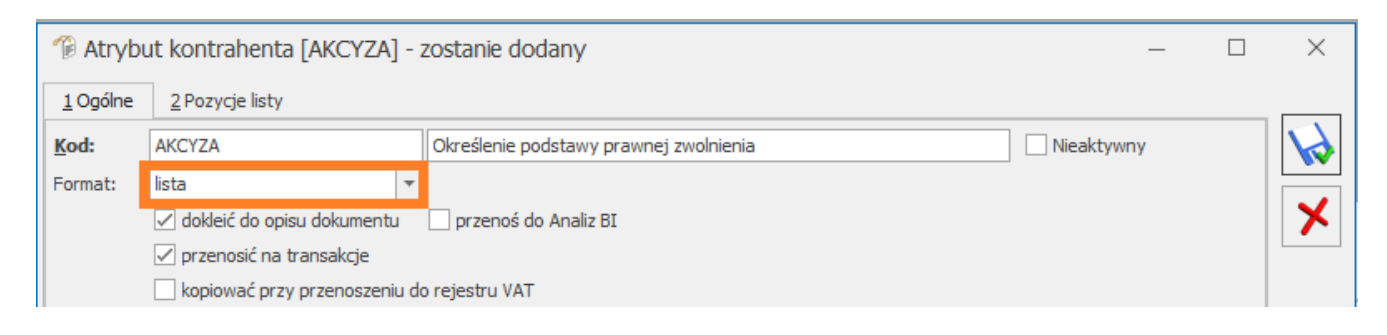

Na zakładce [Pozycje listy] należy podać możliwe przyczyny

### zwolnienia z podatku akcyzowego:

| At | ryb   | it kontrahenta [AKCYZA] - zostanie zmieniony |       | $\times$ |
|----|-------|----------------------------------------------|-------|----------|
| 10 | gólne | <u>2</u> Pozycje listy                       |       |          |
| Lp |       | Wartość                                      |       | 12       |
|    | 1     | gospodarstwo domowe - Art.31a                | <br>T |          |
|    | 2     | pośredniczący podmiot węglowy – Art.31a      |       | X        |
|    |       |                                              |       |          |
|    |       |                                              |       |          |
|    |       |                                              |       |          |

Dodany atrybut należy wybrać z listy poprzez przycisk

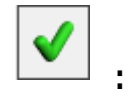

Jeśli na Fakturze Sprzedaży/ Wydaniu Zewnętrznym, na zakładce [Kontrahent] jest zaznaczony parametr Zwolnienie z akcyzy (można zaznaczyć na formularzu kontrahenta na zakładce [Handlowe]), w oknie Pozycji dokumentu, na zakładce [Akcyza] widnieje sekcja Przeznaczenie uprawniające do zwolnienia, w której znajduje się atrybut wskazany w konfiguracji wraz z wartościami listy do wyboru:

| 矏 Pozycja dokumentu                              |                                          |                                   | -                                  |   | ×  |
|--------------------------------------------------|------------------------------------------|-----------------------------------|------------------------------------|---|----|
| <u>1</u> Ogólne <u>2</u> Szczegóły <u>3</u> Atry | buty <u>4</u> Akcyza                     |                                   |                                    |   |    |
| Kod CN:                                          | 27020000                                 |                                   |                                    |   |    |
| Wartość opałowa w GJ/1000 kg:                    | 38,00                                    | Stawka akcyzy:                    | 1,38 PLN 🔺                         |   |    |
|                                                  |                                          | Ilość w 1000 kg:                  | 1 000,0000                         |   | ×  |
| Przeznaczenie uprawniające do zwol               | nienia:                                  |                                   |                                    |   |    |
| Atrybut: AKCYZA                                  | ▼ gospodars                              | stwo domowe - Art.31a             | -                                  | ) |    |
| Rodzaj paliwa stałego:                           | węgiel brunatny                          |                                   | A                                  |   |    |
|                                                  |                                          |                                   | ~                                  |   |    |
| System certyfikacji:                             | własne laboratorium                      |                                   | ~                                  |   |    |
|                                                  |                                          |                                   | $\sim$                             |   |    |
|                                                  | Wartość wskazana przez<br>przedsiębiorcę | Minimalna wartość<br>dopuszczalna | Maksymalna wartość<br>dopuszczalna |   |    |
| Zawartość popiołu (%):                           | max. 9                                   | -                                 | 12                                 |   |    |
| Zawartość siarki całkowitej (%):                 | 5                                        | -                                 | 10                                 |   |    |
| Zawartość części lotnych (%):                    | -                                        | -                                 | -                                  |   |    |
| Wartość opałowa (MJ/kg):                         | 40                                       | 24                                | -                                  |   |    |
| Zdolność spiekania (RI):                         | -                                        | -                                 | -                                  |   |    |
| Wymiar ziarna (mm):                              | 28-40                                    | 5                                 | -                                  |   |    |
| Zawartość podziarna (%):                         | 6                                        | -                                 | 10                                 |   |    |
| Zawartość nadziarna (%):                         | 5                                        | -                                 | 5                                  |   | 1  |
| Zawartość wilgoci całkowitej (%):                | 9                                        | -                                 | 15                                 |   | 42 |

Pozycja dokumentu – przeznaczenie uprawniające do zwolnienia

Wybrane przeznaczenie jest drukowane dla danego kodu CN wyrobu węglowego na wydrukach *Faktura VAT (GenRap)/ Akcyza* oraz *Eko – Faktura*.

Jeśli na formularzu kontrahenta będącego nabywcą wyrobów węglowych, na zakładce **[Atrybuty]** zostanie przypisany atrybut z konfiguracji wraz z wartością

| Ogólne     | <u>2</u> Płatności <u>3</u> Handlowe | <u>4</u> Księgowe | <u>5</u> Doda | tkowe <u>6</u> Zgody | 7 Atrybuty | - + | _ |
|------------|--------------------------------------|-------------------|---------------|----------------------|------------|-----|---|
| Atrybuty - |                                      |                   |               |                      |            | *   | 1 |
| Atrybut 🔺  | Wartość                              | Kopiować          | Przenosić     | Kopiować do rej. VAT |            | 4   |   |
| AKCYZA     | gospodarstwo domowe - Art.31a        | Nie               | Nie           | Nie                  |            |     |   |
|            |                                      |                   |               |                      |            |     |   |
|            |                                      |                   |               |                      |            |     |   |

wówczas po wybraniu tego kontrahenta na FS/ WZ, wartość atrybutu, zostanie automatycznie umieszczona w sekcji **Przeznaczenie uprawniające do zwolnienia**, tym samym nie trzeba będzie tej wartości podawać ręcznie.

#### Naliczanie akcyzy

**Powiększaj cenę o kwotę akcyzy –** należy zaznaczyć, aby automatycznie doliczyć kwotę podatku akcyzowego do domyślnej ceny sprzedaży wyrobu węglowego. Wówczas domyślna cena towaru pobrana na dokument z karty towaru zostanie powiększona o wartość akcyzy wyliczoną przez program w oparciu o wartość opałową GJ/1000 kg, stawkę akcyzy (1,38 zł) i ilość towaru w 1000 kg.

**Rabat na dokumentach z akcyzą –** w przypadku udzielania rabatu na dokumentach użytkownik może wskazać czy rabat ma być wyliczany od ceny z akcyzą (pełna cena) czy od ceny bez akcyzy. Atrybut dla oznaczenia ubytków (na pozycji dokumentu rozchodu) – na deklaracji AKC-WW/AKC-WWn wykazującej podatek akcyzowy na wyroby węglowe, którą należy składać do Urzędu Skarbowego, ubytki towarów muszą być wyszczególnione w oddzielnej pozycji. Dlatego należy je odpowiednio oznaczyć na dokumentach. W tym celu, w konfiguracji, w sekcji Atrybut dla oznaczenia ubytków (na pozycji dokumentu rozchodu) należy naciskając przycisk Atrybut dodać atrybut o dowolnym kodzie, np. UBYTKI, a następnie wybrać go z listy. Atrybut ten będzie wykorzystywany do rejestrowania ubytków. Aby ubytki trafiły na deklarację AKC-WW/ AKC-WWN w oddzielnej pozycji, po dodaniu na Rozchód Wewnętrzny, Fakturę Sprzedaży, Paragon lub Wydanie Zewnętrzne wyrobu węglowego, który jest ubytkiem, należy

edytując pozycję dokumentu , na zakładce [Atrybuty] wybrać ten atrybut (uzupełnienie wartości atrybutu nie ma znaczenia).

|            | zczegoły <u>3</u> Atrybuty | 4 Akcyza |  |
|------------|----------------------------|----------|--|
| Atrybut 1: | UBYTKI_WĘGIEL              | <b></b>  |  |
| Atrybut 2: |                            | -        |  |
| Atrybut 3: |                            | •        |  |
| Atrybut 4: |                            | -        |  |
| Atrybut 5: |                            | *        |  |
|            |                            |          |  |
|            |                            |          |  |
|            |                            |          |  |
|            |                            |          |  |
|            |                            |          |  |
|            |                            |          |  |

Pozycja dokumentu – oznaczenie ubytków.

Na deklaracji AKC-WW/AKC-WWn ubytki ujmowane są w oddzielnej

# pozycji CN z dodatkową informacją "Ubytki" w kolumnie *Nazwa* grupy wyrobów:

| ₩ D         | eklaracja AKC-WW/AKC-WWn (wers                   | ija forn | nularza 1) [DEK/0 | 1/2023 | /AKCWWn] |      |                |      |                  | _          | × |
|-------------|--------------------------------------------------|----------|-------------------|--------|----------|------|----------------|------|------------------|------------|---|
| <u>1</u> Da | ne ogólne A 2 C <u>3</u> D-E <u>4</u> e-Deklarad | :je      |                   |        |          |      |                |      |                  |            |   |
| C. 01       | BLICZENIE KWOT PODATKU AKCYZOWEGO                |          |                   |        |          |      |                |      |                  |            |   |
|             | Nazwa grupy wyrobów                              |          | Kod CN            | I      | lość GJ  |      | Stawka podatku |      | Podatek akcyzowy | Zwolnienie | × |
| 21.         | węgiel brunatny (lig - Ubytki                    | 22.      | 27020000          | 23.    | 38,000 🐥 | 24.  | 1,38 🚊         | 25.  | 52,00            | 26.        |   |
| 27.         | węgiel brunatny (lignit), nawet aglomerowa       | 28.      | 27020000          | 29.    | 38,000 🐥 | 30.  | 1,38 🛓         | 31.  | 52,00            | 32.        |   |
| 33.         |                                                  | 34.      |                   | 35.    | 0,000 🐥  | 36.  | 0,00 🔺         | 37.  | 0,00             | 38.        |   |
| 39.         |                                                  | 40.      |                   | 41.    | 0,000 🐥  | 42.  | 0,00           | 43.  | 0,00             | 44.        |   |
| 45.         |                                                  | 46.      |                   | 47.    | 0,000 🐥  | 48.  | 0,00 🔺         | 49.  | 0,00 🛓           | 50.        |   |
| 51.         |                                                  | 52.      |                   | 53.    | 0,000 🐥  | 54.  | 0,00 🚊         | 55.  | 0,00 🚊           | 56.        |   |
| 57.         |                                                  | 58.      |                   | 59.    | 0,000 🐥  | 60.  | 0,00 🚖         | 61.  | 0,00             | 62.        |   |
| 63.         |                                                  | 64.      |                   | 65.    | 0,000 🐥  | 66.  | 0,00 🚊         | 67.  | 0,00 🐥           | 68.        |   |
| 69.         |                                                  | 70.      |                   | 71.    | 0,000 🐥  | 72.  | 0,00 🚊         | 73.  | 0,00             | 74.        |   |
| 75.         |                                                  | 76.      |                   | 77.    | 0,000 🐥  | 78.  | 0,00 🚊         | 79.  | 0,00 🐥           | 80.        |   |
| 81.         |                                                  | 82.      |                   | 83.    | 0,000 🐥  | 84.  | 0,00 🚖         | 85.  | 0,00 👻           | 86.        |   |
| 87.         |                                                  | 88.      |                   | 89.    | 0,000 🐥  | 90.  | 0,00 🚊         | 91.  | 0,00             | 92.        |   |
| 93.         |                                                  | 94.      |                   | 95.    | 0,000 🐥  | 96.  | 0,00 🚊         | 97.  | 0,00             | 98.        |   |
| 99.         |                                                  | 100.     |                   | 101.   | 0,000 🌐  | 102. | 0,00 🐥         | 103. | 0,00 🌐           | 104.       |   |
| 105.        |                                                  | 106.     |                   | 107.   | 0,000 🌐  | 108. | 0,00 🚖         | 109. | 0,00 🐥           | 110.       |   |
| 111.        |                                                  | 112.     |                   | 113.   | 0,000 🐥  | 114. | 0,00           | 115. | 0,00             | 116.       |   |
| 117.        |                                                  | 118.     |                   | 119.   | 0,000 🐥  | 120. | 0,00           | 121. | 0,00             | 122.       |   |
| Raze        | n:                                               |          |                   | 123.   | 76,000 👙 |      |                | 124. | 104,00           |            |   |
|             |                                                  |          |                   |        |          |      |                |      |                  |            |   |
|             |                                                  |          |                   |        |          |      |                |      |                  |            |   |
|             |                                                  |          |                   |        |          |      |                |      |                  |            |   |
|             |                                                  |          |                   |        |          |      |                |      |                  |            |   |
|             |                                                  |          |                   |        |          |      |                |      |                  |            | 1 |

Formularz deklaracji AKC-WW/ AKC-WWn - Ubytki

# Parametry – karta towaru

Na karcie towaru (menu *Ogólne/ Cennik* lub *Handel/ Zasoby*), na zakładce **[Dodatkowe]** znajduje się pionowa zakładka **[Akcyza]**:

| 4 <u>8</u>        | ozycja cennika [WĘGIEL BRUN                                                                                                    | ATNY] - zostanie zmien                                                                          | iona     |                                 |                                                       |                           |                     |           | _          | $\times$ |
|-------------------|----------------------------------------------------------------------------------------------------|-------------------------------------------------------------------------------------------------|----------|---------------------------------|-------------------------------------------------------|---------------------------|---------------------|-----------|------------|----------|
| <u>1</u> C        | gólne <u>2</u> Dodatkowe <u>3</u> Jednostki,                                                                                                    | , EAN, VAT <u>4</u> Atrybuty                                                                    | 5 Zasoby | <u>6</u> Rezerwacje             | 7 Zamówienia                                          | 8 Grupy                   | <u>9</u> Zamienniki | 10 Języki | 11 Zestawy |          |
| 2 Akcyza 1 Główna | Akcyza na wyroby węglowe<br>Kod CN:<br>Jednostka uzupełniająca: 1000<br>Stawka akcyzy:<br>Wartość opałowa w GJ/1000 kg:<br>Rodzaj paliwa stałego:<br>System certyfikacji:                                                                                               | 27020000    kg  1,38 PLN  38,00  wqgiel brunatny  własne laboratorium                           | 1,0      | 0 <del>↓</del> /                | 1 📥 kg                                                | Ŧ                         |                     |           |            | ×        |
|                   | Zawartość popiołu (%):<br>Zawartość siarki całkowitej (%):<br>Zawartość części lotnych (%):<br>Wartość opałowa (MJ/kg):<br>Zdolność spiekania (RI):<br>Wymiar ziarna (mm):<br>Zawartość podziarna (%):<br>Zawartość nadziarna (%):<br>Zawartość wilgoci całkowitej (%): | Wartość wskazana przez<br>przedsiębiorcę<br>max. 9<br>5<br>-<br>40<br>-<br>28-40<br>6<br>5<br>9 | Mi       | nimalna wartość<br>dopuszczalna | Maksym<br>dopu<br>12<br>10<br>-<br>-<br>10<br>5<br>15 | alha wartość<br>iszczalha |                     |           |            |          |

Pozycja cennika – Akcyza

Należy tu zaznaczyć parametr **Akcyza na wyroby węglowe,** a następnie:

- przypisać do towaru właściwy kod CN. Kod ten można również wskazać na zakładce [Ogólne] formularza pozycji cennika, wówczas zostanie on automatycznie przeniesiony na zakładkę [Akcyza],
- w polu Jednostka uzupełniająca: 1000 kg należy ustalić przelicznik między jednostką podstawową towaru a 1000 kg.
- w polu Wartość opałowa GJ/1000 kg należy podać wartość energetyczną węgla/koksu w gigadżulach dla 1000 kg.
- W polu Stawka akcyzy należy wpisać stawkę akcyzy od 1 gigadżula (GJ) energii zawartej w węglu i koksie – 1,38 zł.

Na zakładce **[Akcyza]** znajdują się również informacje wykorzystywane na wydruku Świadectwa jakości paliw stałych. Szczegóły na ten temat zostały opisane w artykule *Świadectwo*  jakości paliw stałych.

# Naliczanie akcyzy na dokumentach

Wartość akcyzy na dokumentach handlowych i magazynowych jest wyliczana przez program w oparciu o ustawienie akcyzy na kartotece towarowej i ilość sprzedawanego towaru.

Informację tę można podejrzeć edytując pozycję dokumentu ikoną

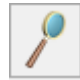

- w oknie Pozycja dokumentu, na zakładce [Akcyza].

| 🦉 Faktura sprzeda                | aży                                |                       |                          |                |              |                                                                                                    |                | - 0               | ×     |
|----------------------------------|------------------------------------|-----------------------|--------------------------|----------------|--------------|----------------------------------------------------------------------------------------------------|----------------|-------------------|-------|
| <u>1</u> Ogólne <u>2</u> Kontrah | ent <u>3</u> Płatności <u>4</u> Do | okumenty <u>5</u> Atr | ybuty/ JPK <u>6</u> KSeF |                |              | Rezerwuj O Periodiale Periodiale Periodia | obierz         | 🗸 Bufor 🗌 W       | Z(RW) |
| Dokument:                        | S v Nur                            | mer: FS               | AUTO 🔺 202               | 2              | Wartość sprz | edaży z ost. 3 mie:                                                                                                    | sięcy: 21 042, | 07 P ? 🗖 🗖        |       |
| Nagłówek ———                     |                                    |                       |                          |                |              |                                                                                                    |                | *                 |       |
| Kontrahent 🔻 🛛                   | J.KOWALSKI WĘGIEL                  | 🔻 Jan k               | Kowalski Węgiel          |                |              |                                                                                                    |                |                   |       |
| Kategoria                        |                                    | -                     |                          |                |              |                                                                                                    |                |                   |       |
| Magazyn                          | MAGAZYN                            | ▼ Maga                | azyn główny              |                |              |                                                                                                    |                |                   | 7     |
| – Daty i Wartości –              |                                    |                       |                          |                |              | :                                                                                                    | *              | *                 |       |
| Data wystawienia:                | ▼ 07.06.2022 ▲                     | Rabat:                | 0,00 9                   | % ≜ Netto:     |              | 700,00 PLN 🔶                                                                                                    | MPP - poo      | dzielona płatność |       |
| Data sprzedaży:                  | ▼ 07.06.2022 <sup>▲</sup>          | Płatność:             | gotówka                  | • Razem:       | A            | 861,00 PLN                                                                                                    | Wartość po     | odlegająca MPP:   | VAT   |
| Faktura liczona od:              | netto 🔻                            | Termin: 0 dn.         | - 07.06.202              | 2 🚖 Zapłacono  | p:           | 0,00 PLN                                                                                                    |                | 0,00 PLN          | Ma .  |
| Po terminie:                     | 0,00                               | Zadłużenie:           |                          | 0,00 Pozostaje | :            | 861,00 PLN 🚊                                                                                                    |                |                   |       |
| Lp. 🔺 Kod                        | Nazwa                              | Stan zasobów          | Ilość Jm                 | Rabat          | Cena         | Wartość                                                                                                    | Magazyn        |                   |       |
| ¥ = #BC                          | RBC                                | =                     | = #BC                    | = =            |              | =                                                                                                    | RBC            |                   | T     |
| 1 WĘGIEL BR                      | RUNAT WĘGIEL BRUNAT.               | 🦊                     | 1,0000 tona              | 0,00           | 700,00       | 700,00                                                                                                    | MAGAZYN        |                   | 0     |
|                                  |                                    |                       |                          |                |              |                                                                                                    |                |                   |       |
|                                  |                                    |                       |                          |                |              |                                                                                                    |                |                   | P     |

Faktura Sprzedaży – sprzedaż węgla

| Pozycja dokumer                    | ntu               |                                 |                 |                                   | _                                  |   | ×                  |
|------------------------------------|-------------------|---------------------------------|-----------------|-----------------------------------|------------------------------------|---|--------------------|
| <u>1</u> Ogólne <u>2</u> Szczegóły | y <u>3</u> Atrybu | ty <u>4</u> Akcyza              | ]               |                                   |                                    |   |                    |
| Kod CN:                            | 2                 | 27020000                        |                 |                                   |                                    |   | $\mathbf{\lambda}$ |
| Wartość opałowa w GJ/1             | 1000 kg:          |                                 | 38,00 🚖         | Stawka akcyzy:                    | 1,38 PLN 🚊                         |   |                    |
|                                    |                   |                                 |                 | Ilość w 1000 kg:                  | 1 000,0000                         |   | ×                  |
| Przeznaczenie uprawniaja           | ące do zwolnie    | enia:                           |                 |                                   |                                    |   |                    |
| Atrybut: AK                        | CYZA              | •                               | gospodars       | stwo domowe - Art.31a             |                                    |   |                    |
| Rodzaj paliwa stałego:             |                   | wegiel brunatny                 |                 |                                   | A                                  | ] |                    |
|                                    |                   |                                 |                 |                                   | ~                                  |   |                    |
| System certyfikacji:               |                   | własne laboratoriu              |                 |                                   |                                    |   |                    |
|                                    |                   |                                 |                 |                                   | $\sim$                             |   |                    |
|                                    |                   | Wartość wskazar<br>przedsiębior | na przez<br>rcę | Minimalna wartość<br>dopuszczalna | Maksymalna wartość<br>dopuszczalna | 1 |                    |
| Zawartość popiołu (%):             | m                 | nax. 9                          |                 | -                                 | 12                                 |   |                    |
| Zawartość siarki całkowite         | ej (%): 5         | 5                               |                 | -                                 | 10                                 |   |                    |
| Zawartość części lotnych           | (%): -            |                                 |                 | -                                 | -                                  |   |                    |
| Wartość opałowa (MJ/kg)            | ): 4              | ю                               |                 | 24                                | -                                  |   |                    |
| Zdolność spiekania (RI):           | -                 |                                 |                 | -                                 | -                                  |   |                    |
| Wymiar ziarna (mm):                | 2                 | 28-40                           |                 | 5                                 | -                                  |   |                    |
| Zawartość podziarna (%)            | ): 6              | ;                               |                 | -                                 | 10                                 |   |                    |
| Zawartość nadziarna (%)            | ): 5              | 5                               |                 | -                                 | 5                                  |   | 19.7               |
| Zawartość wilgoci całkowi          | itej (%): 9       | )                               |                 | -                                 | 15                                 |   | 4                  |

Pozycja dokumentu – informacje o wyliczonej wartości akcyzy.

Zakładka **[Akcyza]** zawiera przeniesione z karty towaru: kod CN, wartość opałową GJ/1000 kg oraz stawkę akcyzy.

Widoczna tu **ilość w 1000 kg** wyliczona jest na podstawie ilości towaru z dokumentu i przelicznika między jednostkami określonego na karcie towaru.

Wyliczona Wartość akcyzy stanowi iloczyn wartości opałowej, stawki akcyzy i ilości sprzedawanego/wydawanego towaru.

Powyższe informacje będą służyły do wyliczania podatku akcyzowego podczas generowania z programu **deklaracji AKC-**WW/AKC-WWn.

Naliczenie podatku akcyzowego jest możliwe na:

- Fakturze Sprzedaży, Paragonie, Wydaniu Zewnętrznym, Rozchodzie Wewnętrznym,
- Fakturze Zakupu, Przyjęciu Zewnętrznym, Przyjęciu Wewnętrznym.

Księgowanie akcyzy

Dla schematów księgowych o typie Faktury Sprzedaży, Paragony, Faktury Zakupu, Wydania Zewnętrzne, Przyjęcia Zewnętrzne, Rozchody Zewnętrzne i Przyjęcia Zewnętrzne dostępne są w programie makra umożliwiające księgowanie akcyzy.

## Uwzględnienie akcyzy w cenie sprzedaży

Aby automatycznie doliczyć kwotę podatku akcyzowego do domyślnej ceny sprzedaży, należy w menu System/ Konfiguracja firmy/ Magazyn/ Akcyza – Wyroby węglowe zaznaczyć parametr: **Powiększaj cenę o kwotę akcyzy**. Wówczas domyślna cena towaru pobrana na dokument z karty towaru zostanie powiększona o wartość akcyzy wyliczoną przez program w oparciu o wartość opałową GJ/1000 kg, stawkę akcyzy (1,38 zł) i ilość towaru w 1000 kg.

W przypadku udzielania rabatu na dokumentach, jeśli do ceny sprzedaży doliczana jest akcyza, użytkownik może wskazać czy rabat ma być wyliczany od ceny z akcyzą (pełna cena) czy od ceny bez akcyzy (menu *System/ Konfiguracja firmy/ Magazyn/ Akcyza* – wyroby węglowe: **Rabat od pełnej ceny/ Rabat od ceny bez akcyzy**).

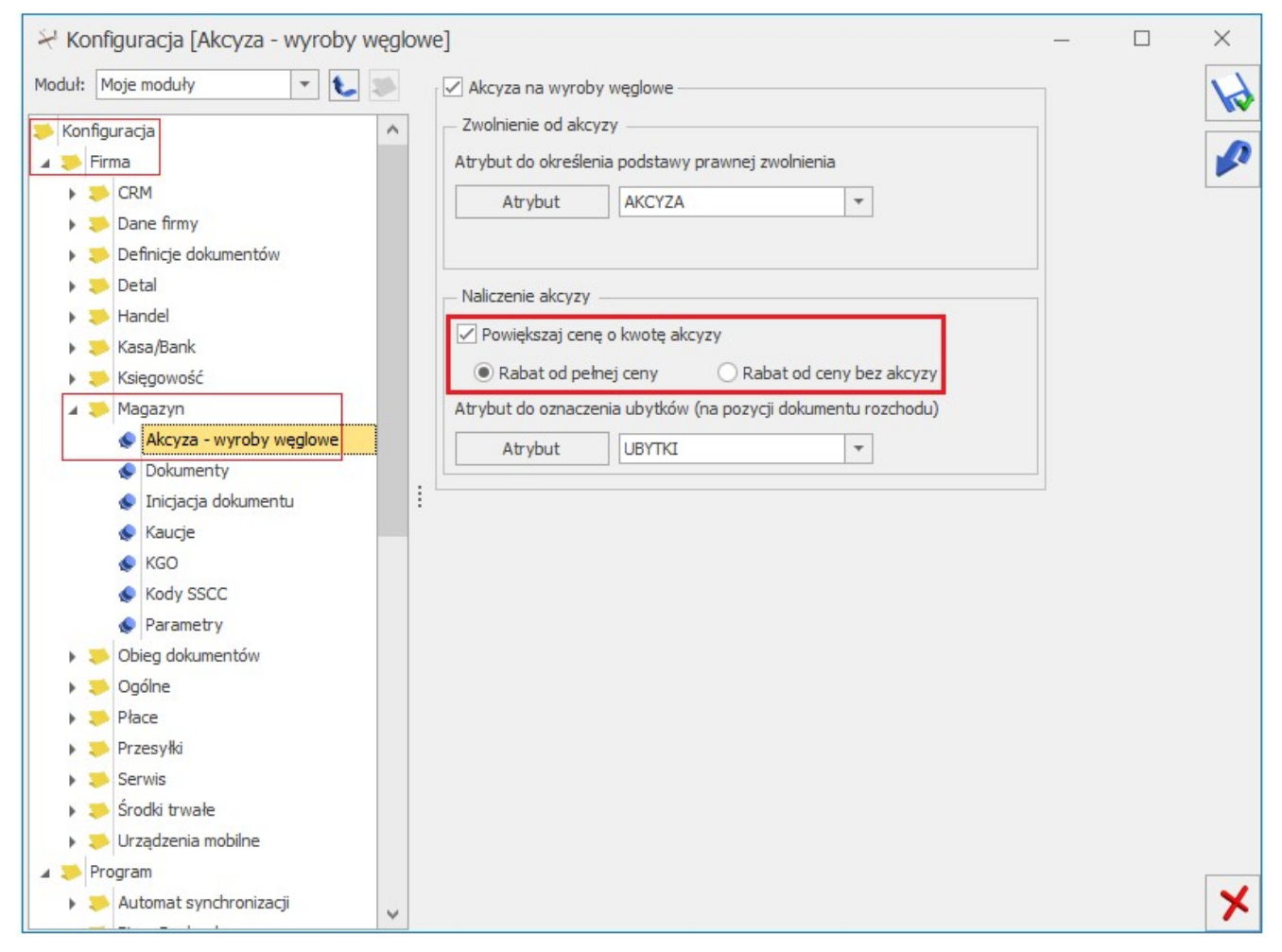

Naliczanie akcyzy – cena, rabat

## Akcyza – Wydruki *Faktura VAT (GenRap), Eko –* Faktura

Z poziomu formularza Faktury Sprzedaży na górnej wstążce pod przyciskiem Wydruk danych dostępne są wydruki **Faktura VAT** (GenRap)/Akcyza, Eko – Faktura, Eko – Faktura/ świadectwo jakości/oświadczenie, na których dla każdej pozycji wykazana jest kwota akcyzy. W podsumowaniu wykazana jest łączna wartość akcyzy wszystkich pozycji dokumentu.

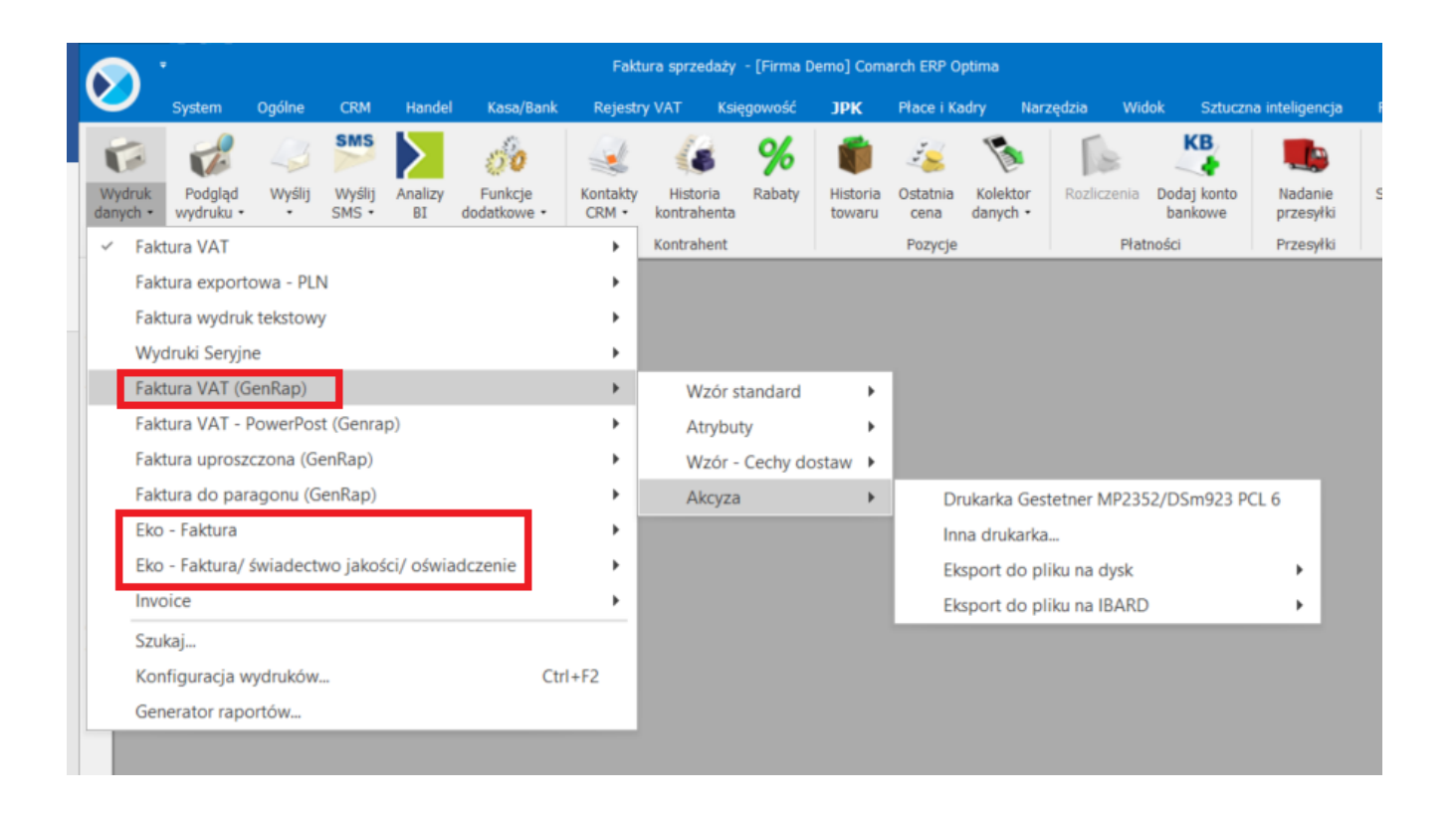

## Deklaracja AKC-WW/AKC-WWn

Deklarację **AKC-WW/AKC-WWn** rozliczającą podatek akcyzowy od wyrobów węglowych należy przesyłać na Platformę Usług Elektronicznych Służby Celnej (PUESC).

W programie deklarację można wyliczyć na podstawie:

Faktur Sprzedaży, Paragonów, Rozchodów Wewnętrznych

lub

Wydań Zewnętrznych, Rozchodów Wewnętrznych,

na których została naliczona akcyza.

Aby w programie dodać deklarację AKC-WW/AKC-WWn, należy w menu System/ Konfiguracja firmy/ Dane firmy/ Deklaracje w sekcji Podatnik składa deklaracje/odprowadza zaliczki z tytułu: zaznaczyć AKC-WW i wskazać Urząd Skarbowy, do którego składana jest deklaracja oraz Urząd Skarbowy, do którego płacona jest akcyza za wyroby węglowe.

| ∻ Konfiguracja [Deklaracje]                                  |                               |                                |                      |   | - | $\times$ |
|--------------------------------------------------------------|-------------------------------|--------------------------------|----------------------|---|---|----------|
| Moduł: Moje moduły 💌 🐛 🐲                                     | – Podatnik składa deklaracje, | /odprowadza zaliczki z tytułu: |                      |   |   | 1        |
| Szukaj:                                                      | PIT-4R CIT-8                  | US (PIT-4R,CIT-8)              |                      | - |   |          |
| Konfiguracja                                                 | PIT-8AR                       | US (PIT-8AR)                   |                      | - |   |          |
| Firma                                                        | ✓ VAT-7 ✓ JPK_V7              | US (VAT/JPK_V7/CUK)            |                      | - |   | -        |
| A Dane firmy                                                 | ✓ VAT-UE ✓ VAT-8              |                                |                      |   |   |          |
| <ul> <li>Adresy oddziałów</li> <li>Comarch Apfino</li> </ul> | ✓ VAT-9M ✓ VAT-27             |                                |                      |   |   |          |
| Deklaracje                                                   | ✓ PIT-36 ✓ PIT-36L            |                                |                      |   |   |          |
| <ul> <li>Intrastat</li> <li>KSeF</li> </ul>                  | ✓ PIT-37                      |                                |                      |   |   |          |
| Pieczątka firmy                                              | DRA DRA                       |                                |                      |   |   |          |
| 🔹 Pieczątka firmy - jednostka s                              | CUK-1                         |                                |                      |   |   |          |
| PIT-28                                                       | Z AKC-WW                      | US (AKC-WW)                    |                      | - |   |          |
| PIT-36, PIT-36L                                              |                               |                                |                      |   |   |          |
| PIT-4R, CIT-8, ZUS DRA                                       | ✓ VI0-D0                      | 05 (10-00)                     | DRUGI US WARSZAWA-SK |   |   |          |
| VAI, AKC-WW, CUK                                             |                               |                                |                      |   |   |          |
| Detal                                                        |                               |                                |                      |   |   |          |
| Handel                                                       | Typ dokumentu dla płatności   | deklaracji:                    | DEK                  | * |   |          |
| 🕨 🏓 Kasa/Bank                                                | Forma płatności dla deklaracj | i:                             | przelew              | * |   |          |
| <ul> <li>Księgowość</li> </ul>                               | Urząd skarbowy (płatność z ty | /tułu AKC-WW):                 |                      |   |   |          |
| 🕨 🏓 Magazyn                                                  |                               | US (AKC-WW)                    |                      | - |   |          |
| 🕨 🕨 Obieg dokumentów                                         |                               |                                |                      |   |   |          |

Wskazanie US na potrzeby deklaracji AKC-WW/AKC-WWn

Dane podatnika na deklarację pobierane są z menu System/ Konfiguracja firmy/Dane firmy/VAT, AKC-WW, CUK. Należy pamiętać o podaniu w tym miejscu **Kodu GUS dla gminy**.

## Wyliczanie deklaracji AKC-WW/AKC-WWn

Lista **deklaracji AKC-WW/AKC-WWN** jest dostępna w menu Handel/ Inne/ Deklaracja AKC-WW/AKC-WWn po zaznaczeniu parametru **Obrót** wyrobami węglowymi w menu System/ Konfiguracja firmy/ Magazyn/ Akcyza – wyroby węglowe.

Lista składa się z kolumn:

- Miesiąc za jaki została wyliczona deklaracja,
- Rok wyliczenia deklaracji,
- Korekta jeśli deklaracja jest korektą w kolumnie znajduje się numer korekty począwszy od 1,
- Data obliczenia data obliczenia deklaracji,
- Kwota kwota podatku akcyzowego do zapłaty,
- Status przyjmuje wartość: obliczona lub zamknięta. Jeśli na formularzu deklaracji zaznaczono Zablokuj deklarację przed zmianami - odblokowanie deklaracji jest dostępne z poziomu listy pod prawym przyciskiem myszy,
- e-Deklaracje informacja, czy deklaracja została

wysłana do systemu **PUESC**,

- Data wysłania do systemu PUESC,
- Typ miesięczna lub kwartalna.
- Rodzaj deklaracji kolumna przyjmuje wartości:
  - AKC-WWn dla deklaracji związanej z nabyciem wewnątrzwspólnotowym
  - AKC-WW dla pozostałych typów deklaracji.

Pod przyciskiem plusa znajduje się aktualnie obowiązujący formularz deklaracji. Umożliwia on utworzenie deklaracji miesięcznej lub kwartalnej. Po rozwinięciu menu

obok plusa Użytkownik może wybrać starszą wersję formularza.

W przypadku prowadzenia księgowości kontowej z poziomu listy deklaracji jest dostępny przycisk księgowania:

11

— Księgowanie deklaracji

Zaksięgować można jedynie deklarację zablokowaną przed zmianami (zamkniętą). Dla schematów księgowych o typie *Deklaracje* dostępne jest makro dotyczące księgowania kwoty do zapłaty z deklaracji akcyzowej lub korekty tej deklaracji. Usunięcie zapisu księgowego jest dostępne na liście deklaracji pod prawym przyciskiem myszy.

## Formularz deklaracji

Formularz deklaracji (AKC-WW/AKC-WWn)) składa się z czterech zakładek **[1 Dane ogólne A], [2 C], [3 D-E], [4 e-Deklaracje]**. Na pierwszej zakładce podajemy:

- jaki jest to typ deklaracji:
  - AKC-WW opcja dla Rodzaju transakcji: krajowy, podatnikiem jest nabywca
  - AKC-WWn opcja dla Rodzaju transakcji:
     wewnątrzunijny, wewnątrzunijny trójstronny,

wewnątrzunijny – podatnikiem jest nabywca, procedura OSS.

- za jaki miesiąc lub kwartał jest wyliczana deklaracja.
   Po zaznaczeniu parametru Deklaracja kwartalna w polu
   Deklaracja AKC-WW/AKC-WWn za: należy wskazać ostatni miesiąc wybranego kwartału 3, 6, 9, 12.
- jakie dokumenty mają zostać uwzględnione przy wyliczaniu deklaracji – obowiązek podatkowy w akcyzie powstaje z dniem wydania towaru lub wystawienia Faktury Sprzedaży, Paragonu. Dlatego dokumenty WZ uwzględniane są w deklaracji na podstawie daty wydania, dokumenty RW na podstawie daty wystawienia, dokumenty FS, PA na podst. daty wystawienia. Deklarację można wyliczyć na podstawie dokumentów: FS, PA, RW lub WZ, RW. Po zaznaczeniu WZ, odznaczone zostaną dokumenty FS, PA i odwrotnie, jeśli zaznaczymy FS, PA – dokumenty WZ nie będą zaznaczone.

#### Uwaga

W przypadku Paragonów, do których wygenerowano FS, w deklaracji uwzględniane są Paragony (nie Faktury Sprzedaży). Aby poprawnie przeliczyć deklarację należy zaznaczyć **Uwzględniaj dokumenty PA**.

- czy uwzględniać korekty,
- cel złożenia deklaracji (złożenie deklaracji/ korekta deklaracji) – w danym miesiącu nie można wyliczyć ponownie deklaracji, jest to możliwe poprzez korektę stanowiącą ponowne wyliczenie deklaracji za dany okres (można wystawić w danym miesiącu dowolną ilość korekt). Korekty numerowane są kolejno 1,2 .. (informacja o numerze korekty jest widoczna na liście deklaracji w kolumnie Korekta). Po wykonaniu pierwszej korekty deklaracja główna wykonana uprzednio w danym miesiącu otrzymuje na liście kolor czerwony. Dodatkowo po wybraniu opcji korekta deklaracji pojawi się możliwość zaznaczenia parametru: Wniosek o stwierdzenie nadpłaty

**powstałej w wyniku korekty deklaracji.** W następnym kroku należy uzupełnić kwotę żądanej nadpłaty oraz uzasadnienie wniosku o stwierdzenie nadpłaty.

 czy zablokować deklarację przed zmianami – po zaznaczeniu opcji, na liście w kolumnie Status będzie informacja zamknięta. Odblokowanie deklaracji jest dostępne z listy pod prawym przyciskiem myszy. Do PUESC można przesłać tylko deklarację zablokowaną przed zmianami.

| Deklaracja AKC-WW/AKC-WWn (wersja formularza 1) [DEK/01/2023/AKCWWn]                                                             |   |  |  |  |  |  |  |  |  |  |
|----------------------------------------------------------------------------------------------------|---|--|--|--|--|--|--|--|--|--|
| <u>1</u> Dane ogólne A <u>2</u> C <u>3</u> D-E <u>4</u> e-Deklaracje                                                             |   |  |  |  |  |  |  |  |  |  |
| DEKLARACJA W SPRAWIE PODATKU AKCYZOWEGO OD WYROBÓW WĘGLOWYCH                                                                     |   |  |  |  |  |  |  |  |  |  |
| O AKC-WW ● AKC-WWn Deklaracja kwartalna 2023 → 1 →                                                                               | × |  |  |  |  |  |  |  |  |  |
| Uwzględnij dokumenty:         FS       PA       WZ       RW       Zablokuj deklarację przed zmianami         Uwzględniaj korekty |   |  |  |  |  |  |  |  |  |  |
| 7. Cel złożenia formularza                                                                                                    |   |  |  |  |  |  |  |  |  |  |
|                                                                                                    |   |  |  |  |  |  |  |  |  |  |
| Wprowadził: Administrator v 26.01.2023 Zmodyfikował: Administrator v 26.01.2023                                                  | 4 |  |  |  |  |  |  |  |  |  |

Deklaracja AKC-WW/AKC-WWn - zakładka [Ogólne]

Przyciskiem 🗾 należy przeliczyć deklarację. Nie można zapisać deklaracji bez jej uprzedniego przeliczenia.

#### Uwaga

**Uwaga:** Po przeliczeniu deklaracji i zapisaniu jej do bufora, blokowana jest możliwość zmiany typu deklaracji (AKC-WW/ AKC-WWn).

Zakładka [2 C]

Na drugiej zakładce **[2 C]** wyliczane są przez program kwoty podatku akcyzowego od całkowitej sprzedaży wyrobu węglowego. Towary występujące na dokumentach, na których naliczono akcyzę grupowane są po kodach CN, wartości opałowej oraz stawce podatku ustalonej dla poszczególnych pozycji.

W kolumnie *Nazwa grupy wyrobów widoczny* jest opis kodu CN, w kolejnych kolumnach Kod CN, wyliczona wartość opałowa, stawka podatku, podatek akcyzowy oraz parametr Zwolnienie informujący o pozycji zwolnionej z akcyzy.

Suma ilości z pozycji na dokumentach pomnożona przez wartość opałową, stanowi wartość opałową dla określonego kodu CN.

W polu nr 124 wykazywany jest sumaryczny podatek od pozycji zarówno zwolnionych z akcyzy jak i od pozycji opodatkowanych akcyzą.

# Kwota podatku dla poszczególnych kodów CN jest zaokrąglana do pełnych złotych.

|     | Nazwa grupy wyrobów                        |      | Kod CN   | I    | llość GJ |      | Stawka podatku |      | Podatek akcyzowy | Zwo  | Inienie |
|-----|--------------------------------------------|------|----------|------|----------|------|----------------|------|------------------|------|---------|
| 1.  | węgiel brunatny (lig - Ubytki              | 22.  | 27020000 | 23.  | 38,000 🐥 | 24.  | 1,38           | 25.  | 52,00            | 26.  |         |
| 7.  | węgiel brunatny (lignit), nawet aglomerowa | 28.  | 27020000 | 29.  | 38,000 🐥 | 30.  | 1,38           | 31.  | 52,00            | 32.  |         |
|     |                                            | 34.  |          | 35.  | 0,000 🐥  | 36.  | 0,00 🚖         | 37.  | 0,00             | 38.  |         |
| ).  |                                            | 40.  |          | 41.  | 0,000 🚊  | 42.  | 0,00 🚖         | 43.  | 0,00             | 44.  |         |
| ί.  |                                            | 46.  |          | 47.  | 0,000 🚊  | 48.  | 0,00 🚖         | 49.  | 0,00             | 50.  |         |
| L.  |                                            | 52.  |          | 53.  | 0,000 🔺  | 54.  | 0,00 🌲         | 55.  | 0,00 🔺           | 56.  |         |
| 7.  |                                            | 58.  |          | 59.  | 0,000 🔺  | 60.  | 0,00 🚖         | 61.  | 0,00 🔺           | 62.  |         |
| 3.  |                                            | 64.  |          | 65.  | 0,000 🚊  | 66.  | 0,00 🔺         | 67.  | 0,00             | 68.  |         |
|     |                                            | 70.  |          | 71.  | 0,000 🚊  | 72.  | 0,00 🔺         | 73.  | 0,00 🚊           | 74.  |         |
| 5.  |                                            | 76.  |          | 77.  | 0,000 🚊  | 78.  | 0,00 🔺         | 79.  | 0,00             | 80.  |         |
|     |                                            | 82.  |          | 83.  | 0,000 🐥  | 84.  | 0,00 🚖         | 85.  | 0,00 🚊           | 86.  |         |
| 7.  |                                            | 88.  |          | 89.  | 0,000 🐥  | 90.  | 0,00 🚖         | 91.  | 0,00             | 92.  |         |
|     |                                            | 94.  |          | 95.  | 0,000 🐥  | 96.  | 0,00 🔺         | 97.  | 0,00             | 98.  |         |
|     |                                            | 100. |          | 101. | 0,000 🐥  | 102. | 0,00           | 103. | 0,00             | 104. |         |
| 5.  |                                            | 106. |          | 107. | 0,000 🐥  | 108. | 0,00           | 109. | 0,00             | 110. |         |
| 1.  |                                            | 112. |          | 113. | 0,000 🐥  | 114. | 0,00 🔺         | 115. | 0,00             | 116. |         |
| .7. |                                            | 118. |          | 119. | 0,000 🐥  | 120. | 0,00           | 121. | 0,00             | 122. |         |
| _   | m:                                         |      |          | 123. | 76,000   |      |                | 124. | 104,00 👻         |      |         |

#### Zakładka [3 D-E]

Na trzeciej zakładce **[D-E]** znajdują się pola dotyczące wyliczenia kwoty podatku akcyzowego od całkowitej sprzedaży wyrobu węglowego, zarówno od wartości opodatkowanej jak i nieopodatkowanej:

125. Podatek akcyzowy – łączna kwota podatku wyliczona przez program od pozycji zarówno zwolnionych z akcyzy jak i od pozycji opodatkowanych akcyzą.

126. **Zwolnienia** – suma wartości pozycji zwolnionych z opłaty akcyzowej.

127. **Obniżenia –** pole z możliwością uzupełnienia kwoty obniżeń.

128. **Razem zwolnienia i obniżenia** – suma kwot zwolnień i obniżeń wykazanych w polach nr 126 i 127. Wartość ta nie może być wyższa niż kwota podatku akcyzowego (pozycja 125).

129. Podatek akcyzowy do zapłaty – kwota podatku akcyzowego pomniejszona o zwolnienia i obniżenia, zaokrąglona do pełnych złotych. Na tę kwotę tworzona jest płatność w menu Kasa/Bank/ Preliminarz płatności. Płatność ta ma domyślnie zaznaczony parametr MPP – podzielona płatność, w polu Kwota podatku podpowiadana jest cała kwota płatności.

Korekta deklaracji tworzy płatność stanowiącą różnicę między deklaracją poprzednią a obecną.

#### Oświadczenie podatnika lub osoby reprezentującej podatnika:

130**.Imię**,

131. Nazwisko,

133. Identyfikator podatkowy NIP/ PESEL – w przypadku osób fizycznych niebędących zarejestrowanymi podatnikami VAT podatku od towarów i usług lub nieprowadzących działalności gospodarczej należy uzupełnić numer PESEL. Dane do tego pola są pobierane z menu System/Konfiguracja/Firma/Dane firmy/VAT,AKC-WW,CUK, z sekcji Przedstawiciel (VAT,AKC-WW,CUK).

134. **Data wypełnienia deklaracji** – ustawiana jest data bieżąca w momencie przeliczania deklaracji. Pole z możliwością edycji.

135. **Telefon, E-mail** – pobierane są z *Konfiguracji firmy/Dane firmy/VAT,AKC-WW,CUK.* 

| 🥗 Deklaracja AKC-WW/AKC-WWn                                 | (wersja formularza 1) [DEK/01/2023/AK0 | CWWn]                 |                                  | – × |
|-------------------------------------------------------------|----------------------------------------|-----------------------|----------------------------------|-----|
| <u>1</u> Dane ogólne A <u>2</u> C <u>3</u> D-E <u>4</u> e-D | eklaracje                              |                       |                                  |     |
| D. WYSOKOŚĆ PODATKU AKCYZOWEGO                              | )                                      |                       |                                  |     |
| 125. Podatek akcyzowy:                                      | 104,00 🚖                               |                       |                                  |     |
| 126. Zwolnienia:                                            | 0,00                                   |                       |                                  | ×   |
| 127. Obniżenia:                                             | 12,00 ≑                                |                       |                                  |     |
| 128. Razem zwolnienia i obniżenia:                          | 12,00                                  |                       |                                  |     |
| 129. Podatek akcyzowy do zapłaty:                           | 92,00                                  |                       |                                  |     |
| E. OŚWIADCZENIE PODATNIKA LUB OS                            | OBY REPREZENTUJĄCEJ PODATNIKA          |                       |                                  |     |
| 130. Imię:                                                  | Jan                                    | 131. Nazwisko:        | Kowalski                         |     |
| 133. Identyfikator podatkowy NIP/ PESEL:                    | 12312312131213                         |                       |                                  |     |
| 134. Data wypełnienia deklaracji:                           | ▼ 25.01.2023 ▲                         | 135. Telefon, E-Mail: | 1111111111, jkowalski@comarch.pl |     |
|                                                             |                                        |                       |                                  |     |
|                                                             |                                        |                       |                                  |     |
|                                                             |                                        |                       |                                  |     |
|                                                             |                                        |                       |                                  |     |
|                                                             |                                        |                       |                                  |     |
|                                                             |                                        |                       |                                  |     |
|                                                             |                                        |                       |                                  |     |
|                                                             |                                        |                       |                                  |     |
|                                                             |                                        |                       |                                  |     |
|                                                             |                                        |                       |                                  |     |
|                                                             |                                        |                       |                                  |     |
|                                                             |                                        |                       |                                  |     |
|                                                             |                                        |                       |                                  | 4   |
|                                                             |                                        |                       |                                  |     |

Deklaracja AKC-WW/AKC-WWn – zakładka 3 D-E

#### Zakładka [4 e-Deklaracje]

Na czwartej zakładce **[e-Deklaracje]** formularza deklaracji AKC-WW/AKC-WWn zapisywane są dane związane z przesyłaniem deklaracji na platformę PUESC.

#### Wydruk deklaracji AKC-WW/AKC-WWn

Z poziomu formularza deklaracji AKC-WW/AKC-WWn, na górnej

wstążce programu, pod ikoną *Wydruk danych*, dostępny jest wydruk deklaracji (*Wzór standard*) lub poszczególnych jej stron (*Wzór standard – strona 1, Wzór standard – strona – 2,..*). Wydruk deklaracji AKC-WW/AKC-WWn dostosowany jest do aktualnych przepisów i zawiera m.in. informację o okresie, za jaki wyliczona jest deklaracja (miesięczna/ kwartalna).

Kody CN są wprowadzane do programu w formacie XX XX 0000, natomiast na wydruk deklaracji AKC-WW/AKC-WWn przenoszone są w formacie czterocyfrowym (bez zer).

#### Zestawienie dokumentów z naliczoną akcyzą

Z poziomu formularza deklaracji AKC-WW, na górnej wstążce programu, pod ikoną *Wydruk danych*, dostępny jest wydruk *Zestawienie dokumentów z naliczoną akcyzą*. Wydruk zawiera listę dokumentów, które powinny zostać uwzględnione w deklaracji. Jeśli wystąpi różnica w kwocie podatku akcyzowego między wydrukiem a deklaracją, należy deklarację przeliczyć ponownie. Jeżeli występują korekty deklaracji, wydruk zawiera zestaw najbardziej aktualnych dokumentów – powinien być zgodny z ostatnią korektą deklaracji z danego miesiąca.

#### Ubytki

Ubytki towarów na deklaracji AKC-WW/AKC-WWn muszą być wyszczególnione w oddzielnej pozycji. Dlatego należy je odpowiednio oznaczyć na dokumentach. W tym celu, w menu *System/ Konfiguracja/ Firma/ Magazyn/ Akcyza – wyroby węglowe*, w sekcji **Atrybut dla oznaczenia ubytków (na pozycji dokumentu rozchodu)** należy naciskając przycisk **Atrybut** dodać atrybut o dowolnym kodzie, np. UBYTKI\_WĘGIEL, a następnie wybrać go z listy. Atrybut ten będzie wykorzystywany do rejestrowania ubytków.

| 😽 Konfiguracja [Akcyza - wyroby węglo      | we]                                                           | - | ×  |
|--------------------------------------------|---------------------------------------------------------------|---|----|
| Moduł: Moje moduły 💌 🐛 🐲                   | Akcyza na wyroby węglowe                                      |   | 12 |
| Konfiguracja 🔨                             | Zwolnienie od akcyzy                                          |   |    |
| 🔺 🐎 Firma                                  | Atrybut do określenia podstawy prawnej zwolnienia             |   |    |
| ► 🍮 CRM                                    | Atrybut AKCYZA                                                |   |    |
| 🕨                                          |                                                               |   |    |
| 🕨 🐎 Definicje dokumentów                   |                                                               |   |    |
| 🕨 🤝 Detal                                  | Naliczenie akcyzy                                             |   |    |
| 🕨 🤝 Handel                                 |                                                               |   |    |
| 🕨 🤝 Kasa/Bank                              | Powiększaj cenę o kwotę akcyzy                                |   |    |
| 🕨 🤝 Księgowość                             | Rabat od pełnej ceny     Rabat od ceny bez akcyzy             |   |    |
| 🔺 📁 Magazyn                                | Atrybut do oznaczenia ubytków (na pozycji dokumentu rozchodu) |   |    |
| Akcyza - wyroby węglowe                    | Atrybut UBYTKI_WEGIEL -                                       |   |    |
| Ø Dokumenty                                |                                                               |   |    |
| 📀 Inicjacja dokumentu                      | 1                                                             |   |    |
| 😞 Kaucje                                   |                                                               |   |    |
| KGO                                        |                                                               |   |    |
| 🔹 Kody SSCC                                |                                                               |   |    |
| Parametry                                  |                                                               |   |    |
| 🕨                                          |                                                               |   |    |
| 🕨 🤝 Ogólne                                 |                                                               |   |    |
| Płace                                      |                                                               |   |    |
| 🕨 🤝 Przesyłki                              |                                                               |   |    |
| 🕨 🏓 Serwis                                 |                                                               |   |    |
| 🕨 🤝 Środki trwałe                          |                                                               |   |    |
| 🕨 🤝 Urządzenia mobilne                     |                                                               |   |    |
| a 🏓 Program                                |                                                               |   |    |
| <ul> <li>Automat synchronizacji</li> </ul> |                                                               |   | X  |

Konfiguracja ubytków wyrobów węglowych

Aby ubytki trafiły na deklarację AKC-WW/AKC-WWn w oddzielnej pozycji, po dodaniu na Rozchód Wewnętrzny, Fakturę Sprzedaży, Paragon lub Wydanie Zewnętrzne wyrobu węglowego, który jest

ubytkiem, należy edytując pozycję dokumentu *(*, na zakładce **[Atrybuty]** wybrać ten atrybut (uzupełnienie wartości atrybutu nie ma znaczenia).

| Pozycja doku<br><u>1</u> Ogólne <u>2</u> Sz | umentu<br>zczegóły <u>3</u> Atrybuty | <u>4</u> Akcyza |  | × |
|---------------------------------------------|--------------------------------------|-----------------|--|---|
| Atrybut 1:                                  | UBYTKI_WĘGIEL                        |                 |  | W |
| Atrybut 2:                                  |                                      | Ŧ               |  | × |
| Atrybut 3:                                  |                                      | -               |  | - |
| Atrybut 4:                                  |                                      | -               |  |   |
| Atrybut 5:                                  |                                      | •               |  |   |
|                                             |                                      |                 |  |   |
|                                             |                                      |                 |  |   |
|                                             |                                      |                 |  |   |

Pozycja dokumentu – oznaczenie ubytków

Na deklaracji AKC-WW/AKC-WWn ubytki ujmowane są w oddzielnej pozycji CN z dodatkową informacją "Ubytki" w kolumnie *Nazwa* grupy wyrobów:

| Deklaracja AKC-WW/AKC-WWn (wersja formularza 1) [DEK/01/2023/AKCWWn] |                                            |      |          |       |          | ×    |                |      |                  |            |    |
|----------------------------------------------------------------------|--------------------------------------------|------|----------|-------|----------|------|----------------|------|------------------|------------|----|
| C. OBLICZENIE KWOT PODATKU AKCYZOWEGO                                |                                            |      |          |       |          |      |                |      |                  |            |    |
|                                                                      | Nazwa grupy wyrobów                        |      | Kod CN   | I     | lość GJ  |      | Stawka podatku |      | Podatek akcyzowy | Zwolnienie | ×  |
| 21.                                                                  | węgiel brunatny (lig - Ubytki              | 22.  | 27020000 | 23.   | 38,000 🚖 | 24.  | 1,38           | 25.  | 52,00            | 26.        |    |
| 27.                                                                  | węgiel brunatny (lignit), nawet aglomerowa | 28.  | 27020000 | 29.   | 38,000 🚖 | 30.  | 1,38           | 31.  | 52,00            | 32.        |    |
| 33.                                                                  |                                            | 34.  |          | 35.   | 0,000 🚖  | 36.  | 0,00           | 37.  | 0,00 🚖           | 38.        |    |
| 39.                                                                  |                                            | 40.  |          | 41. [ | 0,000 🚖  | 42.  | 0,00           | 43.  | 0,00 🚖           | 44.        |    |
| 45.                                                                  |                                            | 46.  |          | 47. [ | 0,000 🚖  | 48.  | 0,00           | 49.  | 0,00 🚖           | 50.        |    |
| 51.                                                                  |                                            | 52.  |          | 53.   | 0,000 🚖  | 54.  | 0,00           | 55.  | 0,00 🚖           | 56.        |    |
| 57.                                                                  |                                            | 58.  |          | 59.   | 0,000 🚊  | 60.  | 0,00           | 61.  | 0,00 🚖           | 62.        |    |
| 63.                                                                  |                                            | 64.  |          | 65.   | 0,000 🚊  | 66.  | 0,00 🚖         | 67.  | 0,00 🚖           | 68.        |    |
| 69.                                                                  |                                            | 70.  |          | 71.   | 0,000 🚖  | 72.  | 0,00           | 73.  | 0,00 🚖           | 74.        |    |
| 75.                                                                  |                                            | 76.  |          | 77. [ | 0,000 🚖  | 78.  | 0,00 🚖         | 79.  | 0,00 🚖           | 80.        |    |
| 81.                                                                  |                                            | 82.  |          | 83.   | 0,000 🚊  | 84.  | 0,00 🚖         | 85.  | 0,00 🚊           | 86.        |    |
| 87.                                                                  |                                            | 88.  |          | 89.   | 0,000 🚊  | 90.  | 0,00           | 91.  | 0,00 🚖           | 92.        |    |
| 93.                                                                  |                                            | 94.  |          | 95.   | 0,000 🚊  | 96.  | 0,00 🚖         | 97.  | 0,00 🚊           | 98.        |    |
| 99.                                                                  |                                            | 100. |          | 101.  | 0,000 🚖  | 102. | 0,00           | 103. | 0,00 🚖           | 104.       |    |
| 105.                                                                 |                                            | 106. |          | 107.  | 0,000 🚊  | 108. | 0,00 🚖         | 109. | 0,00 🚖           | 110.       |    |
| 111.                                                                 |                                            | 112. |          | 113.  | 0,000 🚊  | 114. | 0,00           | 115. | 0,00             | 116.       |    |
| 117.                                                                 |                                            | 118. |          | 119.  | 0,000 🔺  | 120. | 0,00           | 121. | 0,00             | 122.       |    |
| Raze                                                                 | m:                                         |      |          | 123.  | 76,000 🔺 |      |                | 124. | 104,00 🔺         |            |    |
|                                                                      |                                            |      |          |       |          |      |                |      |                  |            |    |
|                                                                      |                                            |      |          |       |          |      |                |      |                  |            | \$ |

Formularza deklaracji AKC-WW/AKC-WWn - Ubytki

### Wysyłanie deklaracji AKC-WW/AKC-WWn do systemu PUESC

Z poziomu programu możliwe jest przesyłanie drogą elektroniczną deklaracji AKC-WW/AKC-WWn, korekt deklaracji AKC-WW/AKC-WWn bezpośrednio do systemu PUESC (Platforma Usług Elektronicznych Skarbowo-Celnych) oraz pobieranie z PUESC UPO (Urzędowe Potwierdzenie Odbioru). W programie rejestrowane są informacje związane z przesyłaniem deklaracji AKC-WW/AKC-WWn (m.in. kto i kiedy wysłał, jaki jest stan e-deklaracji w danym momencie).

### Konfiguracja

W menu System/ Konfiguracja/ Program/ Ogólne/ e-Deklaracje/ JPK należy podać login do platformy PUESC, powyżej widoczny jest adres usługi Web Service PUESC.

| ∻ Konfiguracja [e-Deklaracje / JPK / CUK]                                                                                                    | -                                                      | × |
|----------------------------------------------------------------------------------------------------|--------------------------------------------------------|---|
| Moduł: Moje moduły                                                                                                    | e-Deklaracje<br>Adres usługi Web Service e-Deklaracje: |   |
| Automat synchronizacji     Automat synchronizacji     Biuro Rachunkowe     CRM     Definicje dokumentów     Detal     Detal     Informacje     Kasa/Bank     Księgowość     Obieg dokumentów     OCR     Ogólne     Do zrobienia - szablony     Działy dla kas fiskalnych     e-Deklaracje / JPK / CUK | AKCWW/ eDD/ Intrastat/ SENT                            |   |

AKC-WW/AKC-WWn : Adres usługi WebService PUESC, Login

W menu System/ Konfiguracja/ Stanowisko / Ogólne/ e-Deklaracje należy wskazać katalog, w którym automatycznie podczas wysyłki do PUESC zostanie zapisana deklaracja. W przypadku Comarch ERP Optima w wersji chmurowej deklaracja zapisywana jest na dysku Z: nazwa\_firmy\rokmiesiac\nazwapliku.xml.

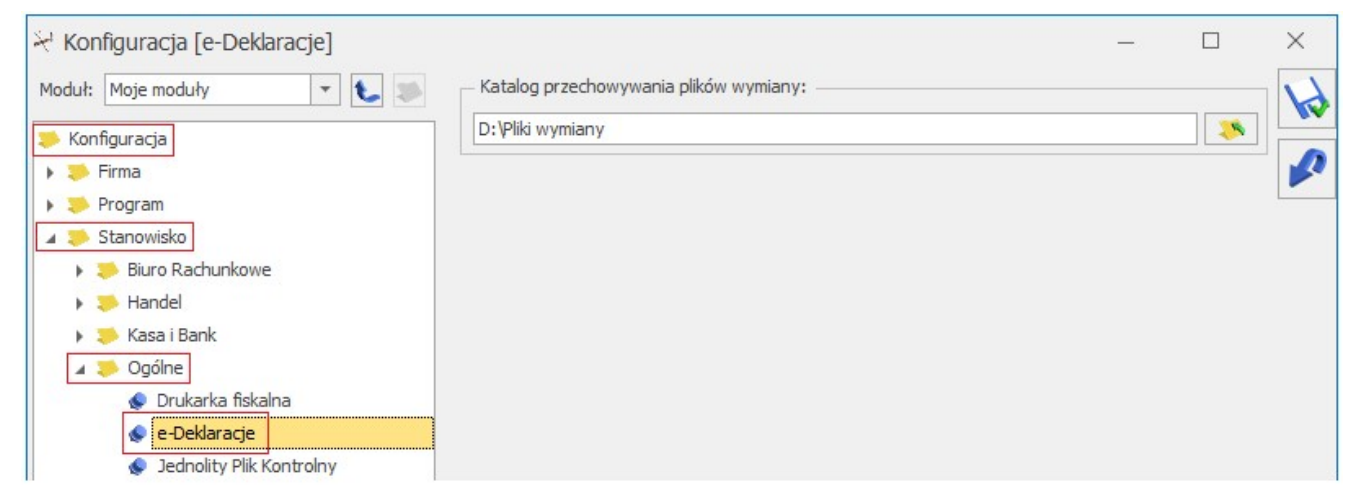

Katalog przechowywania plików wymiany.

### Wysyłanie deklaracji AKC-WW/AKC-WWn do systemu PUESC, pobieranie UPO

Na formularzu deklaracji AKC-WW/AKC-WWn (menu *Handel/* Inne(Handel)/ Deklaracja AKC-WW/AKC-WWn) zablokowanej przed zmianami i zapisanej, po ponownym otwarciu dostępna jest ikona

Wyślij deklarację do systemu PUESC umożliwiająca

przesłanie deklaracji podpisanej kwalifikowanym certyfikatem do systemu *PUESC*.

Wysyłając deklarację należy podać hasło do portalu PUESC (login domyślnie jest pobierany z menu *System/ Konfiguracja/ Program/ Ogólne/ e-Deklaracje/ JPK*). Hasło jest pamiętane w obrębie jednej sesji – do czasu wylogowania operatora bądź zmiany bazy firmowej.

| Login: | jan.nowak@comarch.pl |         |
|--------|----------------------|---------|
|        |                      | <br>· · |
| Hasło: | *******              |         |

Jeśli deklaracja zostanie poprawnie zaczytana, otrzyma numer referencyjny, który zostanie przekazany do **Comarch ERP Optima**:

| Deklaracja AKC-W                  | WW/AKC-WWn (wersja formularza 1) [DEK/01/2023/AKCWW] | - × |
|-----------------------------------|------------------------------------------------------|-----|
| <u>1</u> Dane ogólne A <u>2</u> C | <u>3</u> D-E <u>4</u> e-Deklaracje                   |     |
| Status deklaracji:                | Wysłano deklarację.                                  |     |
|                                   |                                                      |     |
|                                   |                                                      | ×   |
| Numer referencyjny:               | 11f859ca-dc8c-4b27-a890-80db643561ac Kod urzędu:     |     |
| Operator wysyłający:              | ADMIN Data wysłania: 2022-04-20 09:03:00             |     |
| Data wpłynięcia:                  |                                                      |     |
| Operator odbierający:             | Data odebrania:                                      |     |
|                                   |                                                      |     |
|                                   |                                                      |     |
|                                   |                                                      |     |
|                                   |                                                      |     |
|                                   |                                                      |     |
|                                   |                                                      |     |
|                                   |                                                      |     |
|                                   |                                                      |     |
|                                   |                                                      |     |
|                                   |                                                      |     |
|                                   |                                                      |     |
|                                   |                                                      | 2   |
|                                   |                                                      |     |
|                                   |                                                      |     |
|                                   |                                                      |     |
|                                   |                                                      |     |
|                                   |                                                      | 11  |
|                                   |                                                      | 7   |

Deklaracja AKC-WW/AKC-WWn przesłana do PUESC

Wysłaną deklarację o statusie Wysłano/ Odebrano UPO może

przywrócić do edycji operator, który w menu System/ Konfiguracja/ Program/ Użytkowe/ Operatorzy na karcie operatora, na zakładce [Ogólne] ma zaznaczony parametr Prawo do odblokowania wysłanej e-Deklaracji.

#### Pobieranie Urzędowego Potwierdzenia Odbioru (UPO)

Dla deklaracji AKC-WW/AKC-WWn poprawnie przesłanej do PUESC, przycisk *Pobierz UPO* znajdujący się na formularzu deklaracji AKC-WW/AKC-WWn umożliwia pobranie Urzędowego Potwierdzenia Odbioru.

Na czwartej zakładce **[e-Deklaracje]** formularza deklaracji AKC-WW/KAC-WWn zapisywane są dane związane z przesyłaniem deklaracji.

Status deklaracji – na podstawie informacji z systemu PUESC,

Numer referencyjny - numer REF otrzymany z PUESC,

**Kod urzędu –** kod urzędu celnego, do którego została wysłana deklaracja,

**Operator wysyłający** – kod operatora, który wysłał deklarację,

Data wysłania – data wysłania deklaracji wraz z godziną,

**Data wpłynięcia** – data wraz z godziną wpłynięcia deklaracji do systemu PUESC,

**Operator odbierający** – kod operatora, który odebrał Urzędowe Potwierdzenie Odbioru,

Data odebrania - data i godzina odbioru UPO.

Na liście deklaracji AKC-WW/AKC-WWn znajdują się kolumny:

- *e-Deklaracje*, która przyjmuje wartości:
- Nie wysłano (dla deklaracji w buforze oraz zatwierdzonych nie przesłanych),
- Wysłano/nie odebrano UPO (po wysłaniu e-deklaracji,

przed odebraniem Urzędowego Potwierdzenia Odbioru),

- Wysłano/odebrano UPO (po wysłaniu e-deklaracji i odebraniu UPO).
- Data wysłania zawiera datę wysłania e-deklaracji.

Nie można odblokować deklaracji o statusie Wysłano/ Nie odebrano UPO.

#### Korekta deklaracji AKC-WW/AKC-WWn

Jeśli deklaracja **AKC-WW/AKC-WWn** została przesłana do systemu PUESC, po czym wystawiono w danym miesiącu dokumenty skutkujące zmianami w deklaracji, należy w programie wystawić korektę stanowiącą ponowne wyliczenie deklaracji za dany okres (nie jest możliwe ponowne przeliczenie deklaracji przesłanej do PUESC).

Korektę deklaracji należy dodać z poziomu listy deklaracji AKC-WW/AKC-WWn przyciskiem . Po rozwinięciu menu obok

plusa, Użytkownik może wybrać starszą wersję formularza.

Na zakładce **[1 Dane ogólne A]** formularza deklaracji w polu **Cel** złożenia formularza należy zaznaczyć opcję nr 2. korekta deklaracji. Wtedy pojawi się parametr Wniosek o stwierdzenie nadpłaty powstałej w wyniku korekty deklaracji. Po jego zaznaczeniu jest możliwość uzupełnienia kwoty żądanej nadpłaty oraz uzasadnienia wniosku o stwierdzenie nadpłaty. Informacje są wysyłane do systemu PUESC.

Korektę należy wyliczyć analogicznie jak pierwotną deklarację.

| Deklaracja AKC-WW/AKC-WWn (wersja formularza 1) [DEK/01/2023/AKCWWn]            | × |
|---------------------------------------------------------------------------------|---|
|                                                                                 |   |
| DEKLARACJA W SPRAWIE PODATKU AKCYZOWEGO OD WYROBOW WĘGLOWYCH                    |   |
| AKC-WW OLAKC-WWN Deklaracja kwartalna 2023 🛧 1 🛧                                | × |
| Uwzględnij dokumenty:                                                           |   |
| FS     PA     WZ     RW     Zablokuj deklarację przed zmianami                  |   |
| Uwzględniaj korekty                                                             |   |
| 7. Cel złożenia formularza                                                      |   |
| 1. złożenie deklaracji     2. korekta deklaracji                                |   |
|                                                                                 |   |
|                                                                                 |   |
|                                                                                 |   |
|                                                                                 |   |
|                                                                                 |   |
|                                                                                 |   |
|                                                                                 |   |
|                                                                                 |   |
|                                                                                 |   |
|                                                                                 |   |
|                                                                                 |   |
|                                                                                 |   |
|                                                                                 |   |
| Wprowadził: Administrator v 26.01.2023 Zmodyfikował: Administrator v 26.01.2023 | 4 |

Rodzaj deklaracji korygującej musi być zgodny z deklaracją źródłową. Oznacza to, że każda korekta deklaracji kwartalnej również musi być kwartalna, a miesięcznej – miesięczna.

W danym miesiącu można wystawić dowolną ilość korekt. Korekty numerowane są kolejno 1,2 .. (informacja o numerze korekty jest widoczna na liście deklaracji w kolumnie *Korekta*). Po wykonaniu pierwszej korekty deklaracja główna wykonana uprzednio w danym miesiącu otrzymuje na liście kolor czerwony.

Wysyłanie korekty do PUESC oraz odbiór UPO należy wykonać w sposób analogiczny jak dla pierwotnej deklaracji AKC-WW/AKC-WWn.

# Transakcje zwolnione z podatku akcyzowego

Jeśli transakcja jest zwolniona z podatku akcyzowego na wyroby węglowe, na formularzu dokumentu, na zakładce [Kontrahent] należy zaznaczyć parametr Zwolnienie z akcyzy:

| 🦉 Faktura sprzeda               | ży                                                                              |                       |             | - 🗆         | ×      |
|---------------------------------|---------------------------------------------------------------------------------|-----------------------|-------------|-------------|--------|
| <u>1</u> Ogólne <u>2</u> Kontra | hent <u>3</u> Płatności <u>4</u> Dokumenty <u>5</u> Atrybuty/ JPK <u>6</u> KSeF |                       |             | 🗹 Bufor 🗌 W | /Z(RW) |
| Nabywca                         |                                                                                 |                       |             | *           |        |
| Kontrahent 👻                    | KONTRAH1 🔹 🏸                                                                    | NIP: PL 🔻 6           | 770065406   |             |        |
| Nazwa:                          | COMARCH SPÓŁKA AKCYJNA                                                          |                       |             |             |        |
|                                 |                                                                                 |                       |             |             |        |
| Kraj:                           | Polska                                                                          | Województwo:          | małopolskie | •           | ×      |
| Ulica:                          | Aleja Jana Pawła II                                                             | Nr domu: / Nr lokalu: | 39A /       |             |        |
| Miejscowość:                    | Kraków                                                                          | Kod pocztowy:         | 31-864      |             |        |
| Dodatkowe:                      |                                                                                 | Poczta:               | Kraków      |             |        |
| Status:                         | podmiot gospodarczy 🛛 👻 Podatnik VAT czynny/ Aktywny w VIES                     | PESEL:                |             |             | VAT    |
| Rodzaj transakcji:              | Krajowy                                                                         | Dokument tożsamości:  |             |             | ₩.     |
|                                 | Zwolnienie z akcyzy                                                             |                       |             |             |        |

Parametr ten można uprzednio zaznaczyć na karcie kontrahenta – menu *Ogólne/ Kontrahenci*, zakładka **[Handlowe]**. Ustawienie to jest automatycznie przenoszone na dokument po wybraniu kontrahenta.

| 🗰 Formularz kontrahenta [KONTRAH1] - zostanie zmieni                                 | ony                               |                           |                      | _         |        | ×          |
|--------------------------------------------------------------------------------------|-----------------------------------|---------------------------|----------------------|-----------|--------|------------|
| <u>1</u> Ogólne <u>2</u> Płatności <u>3</u> Handlowe <u>4</u> Dodatkowe <u>5</u> Zgo | dy <u>6</u> Atrybuty <u>7</u> JPK | <u>8</u> Komornik         | <u>9</u> Historia we | ryfikacji | ×      |            |
| Statusy                                                                              | Warunki handlowe                  |                           |                      |           | *      |            |
| Podmiot gospodarczy     Osoba fizyczna                                               | Limit kredytu                     |                           |                      | 0,00      | *<br>* |            |
| Rodzaj transakcji: Krajowy 🔻                                                         | Limit wykorzystany                |                           |                      | 0,00      | *      | ×          |
|                                                                                      | Limit przetermin. płatn.          |                           |                      | 0,00      | *<br>* |            |
| Metoda kasowa: Sprzedaż Zakup                                                        | Cena domyślna:                    | domyślna                  |                      |           | -      |            |
| Podatnik VAT czynny/ Aktywny w VIES                                                  | Dokument liczony od:              | <ul> <li>netto</li> </ul> | ⊖ brutto             |           |        | elle       |
| VAT wg daty wystawienia                                                              | Rabat standardowy:                |                           |                      | 0,00 %    | *      | <b>ADD</b> |
| Rolnik                                                                               |                                   |                           |                      |           |        | VAT        |
| 🗌 Kontrahent powiązany                                                               |                                   |                           |                      |           |        | ₩.√        |
| 🗌 Nie publikuj danych kontrahenta                                                    |                                   |                           |                      |           |        | 100        |
| Blokada wystawiania dok. rozchodowych                                                |                                   |                           |                      |           |        | VIES       |
| Zwolnienie z akcyzy na wyroby węglowe                                                |                                   |                           |                      |           |        |            |
| 🗌 Nie uwzględniaj w ewidencji wyrobów węglowych                                      |                                   |                           |                      |           |        | ₩Ę         |
| 🗌 🗌 Umowa na dostawy węgla                                                           |                                   |                           |                      |           |        |            |

Ustawienie parametru jest przenoszone na dokumenty powiązane.

Na dokumencie zatwierdzonym na stałe poprzez wywołanie funkcji dostępnej pod prawym przyciskiem myszy z poziomu listy – **Aktualizacja danych kontrahenta** – można zaktualizować ustawienie parametru **Zwolnienie z akcyzy** zgodnie z aktualnym ustawieniem tego parametru na karcie kontrahenta, dla którego wystawiono dokument. Funkcja **Aktualizacji danych kontrahenta na zatwierdzonym dokumencie** jest dostępna na liście dokumentów pod prawym przyciskiem myszy po zaznaczeniu parametru **Aktualizacja kontrahenta na dokumencie** na karcie operatora – Konfiguracja programu/Użytkowe/Operatorzy, zakładka
[Parametry].

Sprzedaż węgla zwolnioną z podatku akcyzowego, zgodnie z ustawą z 20 lipca 2018 r. o zmianie ustawy o podatku akcyzowym oraz ustawy – Prawo celne, od 1 stycznia 2019 r., z należy udokumentować **Fakturą** oraz **oświadczeniem nabywcy o przeznaczeniu tych wyrobów na cele uprawniające do zwolnienia**.

## Oświadczenie nabywcy o przeznaczeniu tych wyrobów na cele uprawniające do zwolnienia

Oświadczenie jest drukowane na wydrukach **Faktura VAT (GenRap)**/ Akcyza, Eko – Faktura pod warunkiem, że:

- Faktura Sprzedaży jest wystawiona z datą nie wcześniejszą niż 01.2019 r.
- Na formularzu pozycji cennikowej (menu Ogólne/ Cennik) będącej wyrobem węglowym na zakładce [Dodatkowe]/ [Akcyza] wskazano kod CN wymieniony w załączniku nr 1 do Ustawy z dnia 6 grudnia 2008 r. o podatku akcyzowym:

| 19. | ex 2701    | Węgiel; brykiety, brykietki i podobne paliwa stałe wytwarzane z węgla -<br>jeżeli są przeznaczone do celów opałowych                                 |
|-----|------------|----------------------------------------------------------------------------------------------------|
| 20. | ex 2702    | Węgiel brunatny (lignit), nawet aglomerowany, z wyłączeniem gagatu - je-<br>żeli jest przeznaczony do celów opałowych                                |
| 21. | ex 2704 00 | Koks i półkoks, z węgla, węgla brunatnego (lignitu) lub torfu, nawet aglo-<br>merowany; węgiel retortowy - jeżeli są przeznaczone do celów opałowych |

Objaśnienia:

ex – dotyczy tylko danego wyrobu z danej pozycji lub kodu.

Kody CN w formacie jak na obrazku poniżej (np. 27010000) należy dodać uprzednio w menu *Ogólne/ Inne/ Kody CN* 

| 😻 Kod CN [27010             | 0000] - zostanie zmieniony —                                          |   | × |
|-----------------------------|-----------------------------------------------------------------------|---|---|
| <u>1</u> Ogólne             |                                                                       |   |   |
| Kod CN:                     | 2701 00 00                                                            |   |   |
| Stawka VAT:                 | 5.00 %                                                                |   | × |
| Opis:                       | węgiel; brykiety, brykietki i podobne paliwa stałe wytwarzane z węgla | ~ |   |
| Jednostka<br>uzupełniająca: | kg 🔹                                                                  |   |   |

- Waga przynajmniej jednej pozycji na FS jest nie mniejsza, niż 200 kg.:
  - każdorazowo waga wyrobów węglowych jest przeliczana na kg zgodnie z przelicznikiem ustalonym na karcie towaru, na zakładce [Dodatkowe]/ [Akcyza]:

| 🄏 Pozycja cennika [WĘGIE                                                                                                    | BRUNATNY] - zostanie zmieniona                                                                                                    |                                                                 | – 🗆 X             |
|----------------------------------------------------------------------------------------------------|----------------------------------------------------------------------------------------------------|-----------------------------------------------------------------|-------------------|
| <u>1</u> Ogólne <u>2</u> Dodatkowe <u>3</u>                                                                                                    | nostki, EAN, VAT <u>4</u> Atrybuty <u>5</u> Zasoby <u>6</u> Rezer                                                                                                    | wacje <u>7</u> Zamówienia <u>8</u> Grupy <u>9</u> Zamienniki 10 | Języki 11 Zestawy |
| P         Akcyza na wyroby węglo           Kod CN:         Jednostka uzupełniająca:           Stawka akcyzy:         Wartość opałowa w GJ/10           Rodzaj paliwa stałego:         System certyfikacji:                                               | 27020000       ▼         1000       kg       ▼         1,38 PLN ★       ■         .g:       38,00 ★         wegiel brunatny       wasne laboratorium                                                                                                    | 1 → kg ·                                                        |                   |
| Zawartość popiołu (%):<br>Zawartość siarki całkowitej<br>Zawartość części lotnych (<br>Wartość opałowa (MJ/kg):<br>Zdolność spiekania (RI):<br>Wymiar ziarna (mm):<br>Zawartość podziarna (%):<br>Zawartość nadziarna (%):<br>Zawartość wilgoci całkowit | Wartość wskazana przez<br>przedsiębiorcę         Minimalna wa<br>dopuszczal<br>-           [max. 9         -           5         -           -         -           40         24           -         -           28-40         5           6         -           5         -           9         - | rtość Maksymalna wartość<br>dopuszczalna<br>12<br>10<br>        |                   |

Pozycja cennika – Akcyza na wyroby węglowe

 Na formularzu nabywcy (menu Ogólne/ Kontrahenci), na zakładce [Handlowe] zaznaczono parametr Zwolnienie z akcyzy na wyroby węglowe (parametr można również zaznaczyć na fakturze, na zakładce [Kontrahent]:

| 🏷 Faktura sprzeda                | ży                                                                              |                       |             | - 0         | ×        |
|----------------------------------|---------------------------------------------------------------------------------|-----------------------|-------------|-------------|----------|
| <u>1</u> Ogólne <u>2</u> Kontral | hent <u>3</u> Płatności <u>4</u> Dokumenty <u>5</u> Atrybuty/ JPK <u>6</u> KSeF |                       |             | 🗹 Bufor 🗌 W | /Z(RW)   |
| Nabywca                          |                                                                                 |                       |             | *           |          |
| Kontrahent 👻                     | KONTRAH1                                                                        | NIP: PL 🔻             | 6770065406  |             |          |
| Nazwa:                           | COMARCH SPÓŁKA AKCYJNA                                                          |                       |             |             |          |
|                                  |                                                                                 |                       |             |             | <b>M</b> |
| Kraj:                            | Polska                                                                          | Województwo:          | małopolskie | •           | ×        |
| Ulica:                           | Aleja Jana Pawła II                                                             | Nr domu: / Nr lokalu: | 39A /       |             |          |
| Miejscowość:                     | Kraków                                                                          | Kod pocztowy:         | 31-864      |             |          |
| Dodatkowe:                       |                                                                                 | Poczta:               | Kraków      |             |          |
| Status:                          | podmiot gospodarczy 🔹 🗹 Podatnik VAT czynny/ Aktywny w VIES                     | PESEL:                |             |             | VAT      |
| Rodzaj transakcji:               | Krajowy                                                                         | Dokument tożsamości:  |             |             | ₩.✓      |
|                                  | ✓ Zwolnienie z akcyzy Umowa na dostawy węgla                                    |                       |             |             |          |

 Na Fakturze Sprzedaży, na zakładce [Kontrahent] nie może być zaznaczony parametr Umowa na dostawy węgla.

Numer dokumentu tożsamości na wydruku oświadczenia dla

## osoby fizycznej

Jeśli nabywcą faktury jest **osoba fizyczna** to na wydrukach Faktura VAT (GenRap)/ Akcyza, Eko – Faktura zawierającymi oświadczenie, drukowany jest również **numer dokumentu tożsamości** nabywcy, który należy uprzednio uzupełnić na formularzu kontrahenta:

| Formula         | arz kontrahenta [KOLASA] - zostanie zmieni                        | ony                      |                              |                          |                   | 1 |    |
|-----------------|-------------------------------------------------------------------|--------------------------|------------------------------|--------------------------|-------------------|---|----|
| <u>1</u> Ogólne | <u>2</u> Płatności <u>3</u> Handlowe <u>4</u> Księgowe <u>5</u> [ | Dodatkowe <u>6</u> Zgody | <u>7</u> Atrybuty <u>8</u> e | -Sklep <u>9</u> Komornik | 10 Historia w VAT |   |    |
| — Dane ogólr    | ne                                                                |                          |                              |                          |                   |   | \$ |
| Kod:            | KOLASA                                                            |                          | NIP: 🔻                       |                          |                   |   |    |
| Grupa:          | ODB_FINALNI                                                       | *                        | REGON:                       |                          |                   |   |    |
| Rodzaj:         | Ø D K P PT                                                        |                          | PESEL:                       |                          |                   |   |    |
|                 |                                                                   |                          | Dok. tożsamości:             | ACF 1234567              |                   |   |    |

lub bezpośrednio na dokumencie związanym ze sprzedażą – Wydaniu Zewnętrznym/ Paragonie bądź na Fakturze Sprzedaży – na zakładce **[Kontrahent]**:

| 🏷 Faktura sprzeda               | ży                                                                              |                                    | ×      |
|---------------------------------|---------------------------------------------------------------------------------|------------------------------------|--------|
| <u>1</u> Ogólne <u>2</u> Kontra | hent <u>3</u> Płatności <u>4</u> Dokumenty <u>5</u> Atrybuty/ JPK <u>6</u> KSeF | 🗹 Bufor 🗌 WZ(                      | RW)    |
| Nabywca                         |                                                                                 | × (                                | $\sim$ |
| Kontrahent 👻                    | !NIEOKREŚLONY!                                                                  | NIP:                               |        |
| Nazwa:                          | Jan Kowalski                                                                    |                                    |        |
|                                 |                                                                                 |                                    |        |
| Kraj:                           | Polska                                                                          | Województwo:                       | ×      |
| Ulica:                          |                                                                                 | Nr domu: / Nr lokalu: /            |        |
| Miejscowość:                    | Abramów                                                                         | Kod pocztowy:                      |        |
| Dodatkowe:                      |                                                                                 | Poczta:                            |        |
| Status:                         | osoba fizyczna 🔹 🗹 Podatnik VAT czynny/ Aktywny w VIES                          | PESEL:                             | VAT    |
| Rodzaj transakcji:              | Krajowy 🔻                                                                       | Dokument tożsamości: ABC 123456789 | Me-A.  |
|                                 | Zwolnienie z akcyzy Umowa na dostawy węgla                                      |                                    |        |

### Drukowanie przyczyny zwolnienia z podatku akcyzowego

W przypadku sprzedaży wyrobów węglowych zwolnionych z akcyzy, na wydruku Faktury Sprzedaży należy wskazać przyczynę zwolnienia. W Comarch ERP Optima przyczynę definiujemy w oparciu o atrybut kontrahenta. W menu System/ Konfiguracja/ Firma/ Magazyn/ Akcyza – wyroby węglowe, w sekcji Atrybut do określenia podstawy prawnej zwolnienia, po naciśnięciu przycisku Atrybut:

| Inienie od akc | vzv                    |           |
|----------------|------------------------|-----------|
| ut de ekreéle  | nia podotawy prawaoj a | mulaiopia |
| iut do okresie | nia poustawy prawnej 2 | woinienia |
|                |                        |           |

# należy dodać atrybut o dowolnym kodzie, np. AKCYZA i formacie: lista.

| 🕼 Atrybı        | ut kontrahenta [AKCYZA] - 2     | zostanie dodany -                      | - 🗆 | × |
|-----------------|---------------------------------|----------------------------------------|-----|---|
| <u>1</u> Ogólne | <u>2</u> Pozycje listy          |                                        |     |   |
| <u>K</u> od:    | AKCYZA                          | Określenie podstawy prawnej zwolnienia |     |   |
| Format:         | lista 🔻                         |                                        |     |   |
|                 | 🗹 dokleić do opisu dokumentu    | przenoś do Analiz BI                   |     | 🗡 |
|                 | 🗸 przenosić na transakcje       |                                        |     |   |
|                 | 🗌 kopiować przy przenoszeniu do | o rejestru VAT                         |     |   |

Na zakładce [Pozycje listy] należy podać możliwe przyczyny zwolnienia z podatku akcyzowego:

| í.   |   | Wartość                                 | 12 |
|------|---|-----------------------------------------|----|
| 2.12 | 1 | gospodarstwo domowe - Art.31a           |    |
|      | 2 | pośredniczący podmiot węglowy – Art.31a | ×  |
|      |   |                                         |    |
|      |   |                                         |    |

Dodany atrybut należy wybrać z listy poprzez przycisk

Jeśli na Fakturze Sprzedaży, na zakładce [Kontrahent] jest zaznaczony parametr Zwolnienie z akcyzy (można zaznaczyć na formularzu kontrahenta na zakładce [Handlowe]), w oknie Pozycji dokumentu, na zakładce [Akcyza] widnieje sekcja Przeznaczenie uprawniające do zwolnienia, w której znajduje się atrybut wskazany w konfiguracji wraz z wartościami listy do wyboru:

| 矏 Pozycja dokumentu                              |                                          |                                   | _                                  |   | ×    |
|--------------------------------------------------|------------------------------------------|-----------------------------------|------------------------------------|---|------|
| <u>1</u> Ogólne <u>2</u> Szczegóły <u>3</u> Atry | buty <u>4</u> Akcyza                     |                                   |                                    |   |      |
| Kod CN:                                          | 27020000                                 |                                   |                                    |   |      |
| Wartość opałowa w GJ/1000 kg:                    | 38,00 🔺                                  | Stawka akcyzy:                    | 1,38 PLN 🚖                         |   |      |
|                                                  |                                          | Ilość w 1000 kg:                  | 1 000,0000                         |   | ×    |
| Przeznaczenie uprawniające do zwol               | nienia:                                  |                                   |                                    |   |      |
| Atrybut: AKCYZA                                  | ▼ gospodars                              | two domowe - Art.31a              | •                                  | ) |      |
| Rodzaj paliwa stałego:                           | węgiel brunatny                          |                                   | ~                                  | ] |      |
|                                                  |                                          |                                   | $\sim$                             |   |      |
| System certyfikacji:                             | własne laboratorium                      |                                   | ^                                  |   |      |
|                                                  |                                          |                                   | $\sim$                             |   |      |
|                                                  | Wartość wskazana przez<br>przedsiębiorcę | Minimalna wartość<br>dopuszczalna | Maksymalna wartość<br>dopuszczalna |   |      |
| Zawartość popiołu (%):                           | max. 9                                   | -                                 | 12                                 |   |      |
| Zawartość siarki całkowitej (%):                 | 5                                        | -                                 | 10                                 |   |      |
| Zawartość części lotnych (%):                    | -                                        | -                                 | -                                  |   |      |
| Wartość opałowa (MJ/kg):                         | 40                                       | 24                                | -                                  |   |      |
| Zdolność spiekania (RI):                         | -                                        | -                                 | -                                  |   |      |
| Wymiar ziarna (mm):                              | 28-40                                    | 5                                 | -                                  |   |      |
| Zawartość podziarna (%):                         | 6                                        | -                                 | 10                                 |   |      |
| Zawartość nadziarna (%):                         | 5                                        | -                                 | 5                                  |   | -207 |
| Zawartość wilgoci całkowitej (%):                | 9                                        | -                                 | 15                                 |   | 42   |

Jeśli na formularzu kontrahenta będącego nabywcą wyrobów węglowych, na zakładce **[Atrybuty]** zostanie przypisany atrybut z konfiguracji wraz z wartością:

| Ugoine   | <u>2</u> Plathosci <u>3</u> Handlowe | 4 Księgowe | <u>5</u> Doda | tkowe <u>6</u> 2gody | Z Atrybuty | 5 |
|----------|--------------------------------------|------------|---------------|----------------------|------------|---|
| trybut 🔺 | Wartość                              | Kopiować   | Przenosić     | Kopiować do rej. VAT |            |   |
| KCYZA    | gospodarstwo domowe - Art.31a        | Nie        | Nie           | Nie                  |            |   |
| NOTEN .  |                                      |            | 140           |                      |            |   |

wówczas po wybraniu tego kontrahenta na FS, wartość atrybutu zostanie automatycznie umieszczona w sekcji **Przeznaczenie uprawniające do zwolnienia**, tym samym nie trzeba będzie tej wartości podawać ręcznie.

W przypadku dokumentu zatwierdzonego na stałe, informacje o przeznaczeniu uprawniającym do zwolnienia może edytować operator, który w menu *System/ Konfiguracja/ Program/ Użytkowe/ Operatorzy* – na swojej kartotece, na zakładce [Parametry] (dla modułu handlowego) ma zaznaczony parametr Zmiana opisu i osoby odbierającej na dok.

Przeznaczenie uprawniające do zwolnienia z akcyzy wskazane w oknie pozycji FS jest drukowane dla danego kodu CN wyrobu węglowego na wydrukach *Faktura VAT (GenRap)/ Akcyza, Eko – Faktura*.

#### Umowa na dostawy węgla

W przypadku zawarcia okresowej umowy na dostawę wyrobów węglowych pomiędzy sprzedawcą a finalnym nabywcą węglowym, oświadczenie o przeznaczeniu wyrobów na cele uprawniające do zwolnienia może zostać złożone w treści tej umowy, pod warunkiem każdorazowego dokumentowania sprzedaży wyrobów Fakturą Sprzedaży.

W takiej sytuacji na karcie kontrahenta (menu *Ogólne/ Kontrahenci*), na zakładce **[Handlowe]** należy zaznaczyć parametr **Umowa na dostawy węgla**.

Parametr jest również dostępny na formularzu Faktury Sprzedaży na zakładce **[Kontrahent]**. Jego ustawienie na fakturę jest przenoszone z karty kontrahenta, z możliwością ręcznej zmiany przez użytkownika. Jeśli parametr jest zaznaczony na Fakturze Sprzedaży, wówczas na wydrukach *Faktura VAT (GenRap)/ Akcyza, Eko – Faktura* nie jest drukowane oświadczenie nabywcy o przeznaczeniu wyrobów węglowych na cele uprawniające do zwolnienia. W przeciwnym wypadku, przy sprzedaży węgla powyżej 200 kg, oświadczenie zostanie wydrukowane na fakturze.

## Informacje na wydruku Faktury Sprzedaży

Dla Faktury Sprzedaży z zaznaczonym parametrem **Zwolnienie z akcyzy**, na wydrukach:

- Faktura VAT (GenRap)/ Akcyza,
- Eko Faktura/ świadectwo jakości/ oświadczenie (razem z

fakturą drukowane jest świadectwo jakości paliw stałych oraz oświadczenie o kraju pochodzenia węgla, więcej informacji na ten temat znajduje się w artykułach Świadectwo jakości paliw stałych i Oświadczenie o kraju pochodzenia węgla)

drukowane są kody CN, przeznaczenie uprawniające do zwolnienia z podatku akcyzowego oraz ilość wyrobów węglowych wyrażona w kilogramach. Jeśli towar na Fakturze Sprzedaży występuje w innej jednostce miary niż kg, to pod ilością z dokumentu, drukowana jest ilość w przeliczeniu na kg ( na podstawie przelicznika ustalonego na karcie towaru, na zakładce [Dodatkowe] w sekcji Akcyza na wyroby węglowe).

Jeśli na formularzu Faktury Sprzedaży na zakładce **[Kontrahent]** nie jest zaznaczony parametr **Umowa na dostawy węgla** oraz dla któregokolwiek z kodów CN łączna suma ilości towaru przekracza 200 kg, na wydruku faktury drukowane jest oświadczenie o przeznaczeniu wyrobów węglowych na cele uprawniające do zwolnienia z podatku akcyzowego.

### Deputaty węglowe

W przypadku przekazania wyrobów węglowych pracownikom w ramach tzw. deputatów węglowych, z uwagi na to, że nie dochodzi do sprzedaży tych wyrobów, pracodawca nie wystawia faktury. Przekazanie węgla pracownikom w ramach deputatu węglowego należy w programie realizować poprzez dokument Rozchodu Wewnętrznego, na którym należy zaznaczyć parametr **Zwolnienie z akcyzy** (formularz RW – zakładka **[Kontrahent]**).

Pracodawca jest zobowiązany do pobrania od pracownika oświadczenia o przeznaczeniu wyrobów węglowych według tych samych zasad jak przy sprzedaży wyrobów węglowych osobie fizycznej. W tym celu z poziomu formularza Rozchodu Wewnętrznego dostępny jest wydruk **Akcyza (GenRap)**/ **Oświadczenie**. Na formularzu Rozchodu Wewnętrznego na zakładce [Kontrahent] do pola **Dokument tożsamości**, z karty pracownika pobierany jest numer dowodu osobistego bądź numer paszportu jeśli nie podano numeru dowodu. Dokument tożsamości jest drukowany na oświadczeniu.

Dodatkowo pracodawca jest zobowiązany do sporządzenia kwartalnej listy uprawnionych odbiorców zawierającej:

- imię i nazwisko,
- numer dowodu osobistego lub nazwę i numer innego dokumentu stwierdzającego tożsamość,
- numer PESEL.

Tę listę należy sporządzić na podstawie Rozchodów Wewnętrznych wystawionych na potrzeby udokumentowania deputatu węglowego, można ją wydrukować z poziomu Ewidencji wyrobów węglowych (menu Handel/ Inne). W tym celu należy wybrać wydruk Zestawienie odbiorców deputatu węglowego (GenRap)/ Wzór standard.

# Ewidencja wyrobów węglowych

Sprzedaż wyrobów węglowych wymaga prowadzenia **Ewidencji sprzedaży wyrobów węglowych**. W programie ta opcja jest dostępna z poziomu menu *Handel/ Inne/ Ewidencja wyrobów węglowych*:

| 🐱 Ewidencja          | wyrobów węglow           | <i>r</i> ych        |                   |                          |               |                      | -                        |           | ×         |
|----------------------|--------------------------|---------------------|-------------------|--------------------------|---------------|----------------------|--------------------------|-----------|-----------|
| <u>1</u> Wyroby wyda | ine <u>2</u> Wyroby przy | rjęte <u>3</u> Doku | menty dostawy     |                          |               |                      |                          |           |           |
| Przeciągnij tutaj    | nagłówek kolumny, je     | sśli ma ona być j   | odstawą grupow    | vania                    |               |                      |                          |           |           |
| Nr dokumentu         | Data wystawie 🔺          | Data wydania        | Dane odbiorcy     | Nazwa wyrobu             | Kod CN wyrobu | Ilość w kg zwolniona | Ilość w 1000kg zwolniona | Ilość w l | kg opodat |
| RBC                  | REC                      | RBC                 | REC               | RBC                      | RBC           | =                    | =                        | =         |           |
| FS/4/2022            | 2022-02-21               | 2022-02-21          | kontrahent 1      | WĘGIEL brunatny - ubytki | 27020000      | 1 000,0000           | 1,0000                   |           |           |
| FS/7/2022            | 2022-02-21               | 2022-02-21          | kontrahent 1      | WĘGIEL                   | 27020000      | 500,0000             | 0,5000                   |           |           |
| FS/8/2022            | 2022-03-22               | 2022-03-22          | kontrahent 1      | WĘGIEL                   | 27020000      | 500,0000             | 0,5000                   |           |           |
| Siltr althouty       |                          |                     |                   |                          |               |                      |                          |           | >         |
| - FILL OKLYVVILY -   |                          |                     |                   |                          |               |                      |                          |           |           |
|                      |                          |                     |                   |                          | Kontrahent    | · ·                  |                          |           | ·         |
| RW FS                | ✓ WZ                     |                     |                   |                          | Magazyn       |                      |                          |           | •         |
| Zwolnione            | Opodatko                 | wane                |                   |                          | Towar         |                      |                          |           | -         |
| 🗌 Pomijaj sprze      | edaż wyrobów węglov      | vych w ilości nie   | przekraczającej 2 | 200 kg                   | Operator      |                      |                          |           | -         |
| 🗌 Pomijaj faktu      | ıry, do których utworz   | ono dokumenty       | dostawy           |                          |               |                      |                          |           |           |
| Data dokume          | entu od: 👻 01            | .01.2022 🐥 do       | : * 31.12.202     | 2 *                      | O bufor       | 🔿 zatwier            | dzone 💿 wszystki         | a         |           |
|                      |                          |                     |                   |                          |               |                      | <b>5</b> 1               | •         | ×         |

Ewidencja wyrobów węglowych

#### Dotyczy wersji: 2022.1.1

#### Uwaga

Jeżeli na karcie kontrahenta w zakładce [Handlowe] zaznaczony jest parametr Nie uwzględniaj w ewidencji wyrobów węglowych, wówczas w Ewidencji wyrobów węglowych nie są ujmowane dokumenty wystawione na takiego kontrahenta.

Na zakładce **[Wyroby wydane]** ewidencja zawiera informacje o sprzedanych/zużytych wyrobach węglowych na podstawie dokumentów FS/WZ i RW.

Na zakładce [Wyroby przyjęte] ewidencja zawiera informacje o wyrobach węglowych na podstawie dokumentów PZ i PW.

Zakładka **[Dokumenty dostawy]** zawiera informacje o utworzonych (ręcznie bądź na podstawie Faktury sprzedaży) Dokumentach dostawy, niezbędnych do wygenerowania elektronicznego dokumentu dostawy eDD. Zakładka jest widoczna wyłącznie na licencji Handel Plus. Szczegółowe informacje dotyczące zakładki **[Dokumenty dostawy]** znajdują się w artykule <u>Elektroniczne dokumenty dostawy eDD.</u>

# Ewidencję sprzedanych/ zużytych wyrobów węglowych można wyfiltrować w oparciu o parametry:

- RW, FS, WZ należy zaznaczyć rodzaj dokumentów, które chcemy wyświetlić w ewidencji. Jeśli zaznaczono WZ i FS, dla Wydań Zewnętrznych powiązanych z Fakturami, w oknie ewidencji wyświetlana jest Faktura Sprzedaży. Dokumenty RW umożliwiają wyfiltrowanie deputatów węglowych.
- Zwolnione, Opodatkowane pozwalają na wyświetlenie dokumentów zwolnionych z podatku akcyzowego lub nie.
- Pomijaj sprzedaż wyrobów węglowych w ilości nieprzekraczającej 200 kg – pozwala na pominięcie w ewidencji dokumentów, na których suma wyrobów węglowych jest nie większa niż 200 kg.
- Pomijaj faktury, do których utworzono dokumenty dostawy

   pozwala na pominięcie w Ewidencji wyrobów węglowych
   Faktur, do których utworzono Dokumenty dostawy. Parametr
   jest widoczny wyłącznie w module Handel Plus i po
   zaznaczeniu parametru FS w Filtrze aktywnym.

Ewidencja sprzedanych/ zużytych wyrobów węglowych zawiera informacje o:

- Nr dokumentu uwzględnionego w ewidencji,
- Dacie wystawienia pobranej z dokumentu,
- Dacie wydania wyrobu węglowego:
  - dla FS niepowiązanej z WZ data sprzedaży z FS,
  - dla FS powiązanej z WZ data wydania z WZ. W przypadku kiedy z FS jest powiązanych kilka WZ, wyświetlane są po przecinku daty wydania wszystkich WZ,
  - dla WZ data wydania z dokumentu WZ,
  - dla RW data wystawienia RW,
- Danych odbiorcy są to dane nabywcy z dokumentu,
- Nazwie wyrobu jest to nazwa pozycji towarowej pobrana

z dokumentu,

- Kodzie CN przypisanym do wyrobu węglowego,
- Ilości w kg zwolnionej,
- Ilości w 1000kg zwolnionej,
- Ilość w kg opodatkowanej,
- Ilość w 1000kg opodatkowanej,
- Przeznaczeniu uprawniającym do zwolnienia.

Na górnej wstążce programu pod ikoną Wydruk danych dostępny jest wydruk ewidencji zawierający dla wyrobów wydanych kolumny: Nr dokumentu, Data wystawienia, Data wydania, Dane odbiorcy, Nazwa wyrobu, Kod CN, Ilość zwolniona w kg, Ilość opodatkowana w kg, Przeznaczenie uprawniające do zwolnienia.

Dostępny jest też wydruk: **Wzór z sumą ilości**, na którym dodatkowo drukowane jest podsumowanie ilości sprzedanej zwolnionej oraz opodatkowanej.

# Wyroby węglowe

Obsługa **podatku akcyzowego na wyroby węglowe** oraz **wydruk** Świadectwa jakości paliw stałych są dostępne w programie po zaznaczeniu w menu System/ Konfiguracja/ Firma/ Magazyn/ Akcyza – wyroby węglowe parametru **Obrót wyrobami węglowymi**. Kody CN

W menu *Ogólne/ Inne/ Kody CN* należy dodać dla wyrobów węglowych ośmiocyfrowe kody scalonej nomenklatury w formacie jak na obrazku poniżej (np. 27010000):

| Ć        |                   | System Ogólne | Handel            | Kasa/Bank | Rejestry V | ат јрк                 | Narzedzia | a Widok     | Pomoc    |                      |                                                             | (Firr          |
|----------|-------------------|---------------|-------------------|-----------|------------|------------------------|-----------|-------------|----------|----------------------|-------------------------------------------------------------|----------------|
| Kor      | <b>h</b> trahenci | kontrahent    | <b>Pracownicy</b> | Cennik    | Nowy towar | 🍰 Grupy to<br>% Rabaty | warowe    | 😵 Kategorie | Inne     | Nadanie<br>przesyłki | 媡 Kursy walut<br>🔍 Pobieranie wskaźr<br>崎 Kalkulator wynagr | iików<br>odzeń |
| -        |                   |               |                   |           | Słowniki   |                        |           |             | I E      | Banki                | Ctrl+B                                                      |                |
| Infor    |                   |               |                   |           |            |                        |           |             | 🧏 (      | Jrzędy               | Ctrl+U                                                      |                |
| macje    |                   |               |                   |           |            |                        |           |             | W 1      | Właściciele          | Ctrl+W                                                      |                |
| Bieża    |                   |               |                   |           |            |                        |           |             | 1 \$     | Miejscowości         |                                                             |                |
| ace      |                   |               |                   |           |            |                        |           |             | <b>N</b> | Magazyny             | Ctrl+M                                                      |                |
| Mer      |                   |               |                   |           |            |                        |           |             |          | Marki                |                                                             |                |
| NU Na    |                   |               |                   |           |            |                        |           |             | F F      | Producenci           |                                                             |                |
| wiga     |                   |               |                   |           |            |                        |           |             | ₩ F      | Receptury            |                                                             |                |
| <u>a</u> |                   |               |                   |           |            |                        |           |             | 🐌 Z      | Zestawy promo        | cyjne                                                       |                |
|          |                   |               |                   |           |            |                        |           |             | w k      | Kody CN              |                                                             |                |
|          |                   |               |                   |           |            |                        |           |             | I F      | ormaty przele        | wów                                                         |                |

## Menu Ogólne/ Inne/ Kody CN

| K     | . bo      |                                                                           |           |      |
|-------|-----------|---------------------------------------------------------------------------|-----------|------|
|       |           | Opis                                                                      | Jednostka | Masa |
| ę.    |           |                                                                           |           |      |
| 2     | 701 00 00 | Węgiel; brykiety, brykietki i podobne paliwa stałe wytwarzane z węgla.    |           | Nie  |
| 2     | 702 00 00 | Węgiel brunatny (lignit), nawet aglomerowany, z wyłączeniem gagatu        |           | Nie  |
| 2     | 704 00 00 | Koks i półkoks, z węgla, węgla brunatnego (lignitu) lub torfu, nawet aglo |           | Nie  |
| 99    | 950 00 00 |                                                                           |           | Nie  |
|       | 4         |                                                                           |           |      |
| Filtr | )         |                                                                           |           | 20   |
| iltr: |           | - Y                                                                       | •         | 8    |

Lista kodów CN

| 10-1                        |                                                                           |   |   |
|-----------------------------|---------------------------------------------------------------------------|---|---|
|                             |                                                                           |   |   |
| Kod CN:                     | 2701 00 00                                                                |   |   |
| Opis:                       | Węgiel; brykiety, brykietki i podobne paliwa<br>stałe wytwarzane z węgla. | ^ | × |
|                             |                                                                           | ~ |   |
| Jednostka<br>uzupełniająca: | •                                                                         |   |   |

Okno dodawania kodu CN

Dany kod CN należy przypisać do pozycji cennikowej – menu Ogólne/ Cennik lub Handel/ Zasoby, na zakładce [Dodatkowe]/ [Akcyza]. Kod ten można również wskazać na zakładce [Ogólne] formularza pozycji cennika, wówczas zostanie on automatycznie przeniesiony na zakładkę [Akcyza].

<u>Podatek akcyzowy na wyroby węglowe</u>

<u>Świadectwo jakości paliw stałych</u>

# Świadectwo jakości paliw stałych

W związku z art. 6c. 1. Ustawy z dnia 5 lipca 2018 r. o zmianie ustawy o systemie monitorowania i kontrolowania jakości paliw oraz ustawy o Krajowej Administracji Skarbowej, przedsiębiorca w momencie wprowadzania do obrotu paliwa stałego, ma obowiązek wystawienia dokumentu **Świadectwa jakości** potwierdzającego spełnienie przez paliwo stałe wymagań jakościowych określonych w przepisach wydanych na podstawie art. 3a ust 2 (Dz. U. 2018 poz. 1654).

Wydruk świadectwa jakości paliw stałych oraz związane z tym ustawienia są dostępne w programie Comarch ERP Optima po zaznaczeniu w menu System/ Konfiguracja/ Firma/ Magazyn/ Akcyza – wyroby węglowe parametru Obrót wyrobami węglowymi.

# Ustawienia na karcie towaru

W świadectwie jakości paliw stałych powinny zostać wskazane wartości parametrów paliwa stałego, które zostały określone w rozporządzeniu Ministra Energii z dnia 27 września 2018 r. w sprawie wymagań jakościowych dla paliw stałych.

W związku z tym, w oknie pozycji cennika (menu *Ogólne/ Cennik*), na zakładce **[Dodatkowe]/ [Akcyza]** w polach:

- Rodzaj paliwa stałego należy wskazać grupę paliw stałych dla której jest wystawiane Świadectwo jakości (spośród dziewięciu grup paliw stałych określonych w rozporządzeniu Ministra Energii),
- System certyfikacji należy wskazać certyfikat lub inny dokument stanowiący podstawę do uznania, że określony rodzaj paliwa stałego, dla którego jest wystawiane Świadectwo jakości spełnia wymagania jakościowe określone w przepisach wykonawczych wydanych na podstawie art. 3a ust 2 ustawy o systemie monitorowania i kontrolowania jakości paliw.

Następnie należy określić wymagania co do **minimalnej i maksymalnej wartości dopuszczalnej danego rodzaju paliwa** określone w Rozporządzeniu Ministra Finansów w sprawie wymagań jakościowych dla paliw stałych.

| 48 F       | ozycja cennika [WĘGIEL BRUN                                                                                                    | ATNY] - zostanie zmieni                                                                              | ona             |                                 |                                                            |                           |                     |           | _          | $\times$ |
|------------|----------------------------------------------------------------------------------------------------|----------------------------------------------------------------------------------------------------|-----------------|---------------------------------|------------------------------------------------------------|---------------------------|---------------------|-----------|------------|----------|
| <u>1</u> 0 | gólne <u>2</u> Dodatkowe <u>3</u> Jednostki,                                                                                                    | EAN, VAT <u>4</u> Atrybuty                                                                           | <u>5</u> Zasoby | <u>6</u> Rezerwacje             | 7 Zamówienia                                               | 8 Grupy                   | <u>9</u> Zamienniki | 10 Języki | 11 Zestawy |          |
| 2 Akcyza   | <ul> <li>Akcyza na wyroby węglowe</li> <li>Kod CN:</li> <li>Jednostka uzupełniająca: 1000</li> <li>Stawka akcyzy:</li> <li>Wartość opałowa w GJ/1000 kg:</li> <li>Rodzaj paliwa stałego:</li> <li>System certyfikacji:</li> </ul>                                       | 27020000   kg  1,38 PLN  38,00  wegiel brunatny  własne laboratorium                                 | 71,0            | 0 🔹 /                           | 1 📥 kg                                                     | <b>*</b>                  |                     |           |            | ×        |
|            | Zawartość popiołu (%):<br>Zawartość siarki całkowitej (%):<br>Zawartość części lotnych (%):<br>Wartość opałowa (MJ/kg):<br>Zdolność spiekania (RI):<br>Wymiar ziarna (mm):<br>Zawartość podziarna (%):<br>Zawartość nadziarna (%):<br>Zawartość wilgoci całkowitej (%): | Wartość wskazana przez<br>przedsiębiorcę<br>max. 9<br>5<br>-<br>40<br>-<br>28-40<br>6<br>5<br>5<br>9 | Mi              | nimalna wartość<br>dopuszczalna | Maksym<br>dopu<br>12<br>10<br>-<br>-<br>-<br>10<br>5<br>15 | alna wartość<br>iszczalna |                     |           |            |          |

Pozycja cennika – Parametry paliwa stałego

W kolumnie Wartość wskazana przez przedsiębiorcę można określić parametry jakości zakupionego węgla.

Powyższe informacje są przenoszone na Fakturę Zakupu/ Przyjęcie Zewnętrzne, gdzie do czasu zapisania dokumentu na stałe, można na podstawie otrzymanego podczas zakupu świadectwa jakości modyfikować: rodzaj paliwa stałego, system certyfikacji oraz parametry w kolumnie *Wartość wskazana przez przedsiębiorcę*.

Informacje te wprowadzamy na formularzu dokumentu FZ/ PZ, w oknie *Pozycja dokumentu* – na zakładce **[Akcyza]**:

| 🏶 Pozycja dokumentu                              |                                          |                                   | _                                  |   | $\times$ |  |  |  |  |
|--------------------------------------------------|------------------------------------------|-----------------------------------|------------------------------------|---|----------|--|--|--|--|
| <u>1</u> Ogólne <u>2</u> Szczegóły <u>3</u> Atry | buty <u>4</u> Akcyza                     |                                   |                                    |   |          |  |  |  |  |
| Kod CN:                                          | 27020000                                 |                                   |                                    |   |          |  |  |  |  |
| Wartość opałowa w GJ/1000 kg:                    | 38,00                                    | Stawka akcyzy:                    | 1,38 PLN                           |   |          |  |  |  |  |
|                                                  | ·`                                       | Ilość w 1000 kg:                  | 1 000,0000                         |   | ×        |  |  |  |  |
| Przeznaczenie uprawniające do zwol               | nienia:                                  |                                   |                                    |   |          |  |  |  |  |
| Atrybut: AKCYZA                                  | ▼ gospodars                              | stwo domowe - Art.31a             |                                    |   |          |  |  |  |  |
| Rodzaj paliwa stałego:                           | wegiel brunatny                          |                                   | ~                                  | 1 |          |  |  |  |  |
| ·····, -····                                     |                                          |                                   |                                    |   |          |  |  |  |  |
| System certyfikacji:                             | własne laboratorium                      |                                   | ~                                  |   |          |  |  |  |  |
|                                                  |                                          |                                   | $\sim$                             |   |          |  |  |  |  |
|                                                  | Wartość wskazana przez<br>przedsiębiorcę | Minimalna wartość<br>dopuszczalna | Maksymalna wartość<br>dopuszczalna | 1 |          |  |  |  |  |
| Zawartość popiołu (%):                           | max. 9                                   | -                                 | 12                                 |   |          |  |  |  |  |
| Zawartość siarki całkowitej (%):                 | 5                                        | -                                 | 10                                 |   |          |  |  |  |  |
| Zawartość części lotnych (%):                    | -                                        | -                                 | -                                  |   |          |  |  |  |  |
| Wartość opałowa (MJ/kg):                         | 40                                       | 24                                | -                                  |   |          |  |  |  |  |
| Zdolność spiekania (RI):                         | -                                        | -                                 | -                                  |   |          |  |  |  |  |
| Wymiar ziarna (mm):                              | 28-40                                    | 5                                 | -                                  |   |          |  |  |  |  |
| Zawartość podziarna (%):                         | 6                                        | -                                 | 10                                 |   |          |  |  |  |  |
| Zawartość nadziarna (%):                         | 5                                        | -                                 | 5                                  |   | 1        |  |  |  |  |
| Zawartość wilgoci całkowitej (%):                | 9                                        | -                                 | 15                                 |   | 42       |  |  |  |  |

Pozycja dokumentu/ Akcyza – parametry paliwa

Jeśli jakieś informacje zostały zmodyfikowane to podczas zatwierdzania dokumentu na stałe generowane jest pytanie: *Czy zaktualizować parametry paliwa stałego na karcie cennikowej? (Tak/ Nie).* Po wyborze *Tak*, na podstawie dokumentu przychodowego zostaną zaktualizowane wartości na karcie cennikowej.

# Sprzedaż paliwa stałego – wydruk świadectwa

Na dokumentach Faktura Sprzedaży/ Paragon/ Wydanie Zewnętrzne, dla pozycji wyrobów węglowych dostępna jest zakładka [Akcyza], na którą przenoszone są z karty towaru parametry węgla. . Do czasu zapisania dokumentu na stałe można modyfikować rodzaj paliwa stałego, system certyfikacji oraz parametry sprzedawanego paliwa:

| Pozycja dokumentu                                |                                          |                                   | _                                  |   | ×  |
|--------------------------------------------------|------------------------------------------|-----------------------------------|------------------------------------|---|----|
| <u>1</u> Ogólne <u>2</u> Szczegóły <u>3</u> Atry | buty <u>4</u> Akcyza                     |                                   |                                    |   |    |
| Kod CN:                                          | 27020000                                 |                                   |                                    |   |    |
| Wartość opałowa w GJ/1000 kg:                    | 38,00 🔺                                  | Stawka akcyzy:                    | 1,38 PLN 🔺                         |   |    |
|                                                  |                                          | Ilość w 1000 kg:                  | 1 000,0000                         |   | ×  |
| Przeznaczenie uprawniające do zwol               | nienia:                                  |                                   |                                    |   |    |
| Atrybut: AKCYZA                                  | ▼ gospodar                               | stwo domowe - Art.31a             | *                                  |   |    |
| Rodzaj paliwa stałego:                           | węgiel brunatny                          |                                   | ~                                  | 1 |    |
|                                                  |                                          |                                   | $\sim$                             |   |    |
| System certyfikacji:                             | własne laboratorium                      |                                   | ~                                  | j |    |
|                                                  |                                          |                                   | $\sim$                             |   |    |
|                                                  | Wartość wskazana przez<br>przedsiębiorcę | Minimalna wartość<br>dopuszczalna | Maksymalna wartość<br>dopuszczalna |   |    |
| Zawartość popiołu (%):                           | max. 9                                   | -                                 | 12                                 |   |    |
| Zawartość siarki całkowitej (%):                 | 5                                        | -                                 | 10                                 |   |    |
| Zawartość części lotnych (%):                    | -                                        | -                                 | -                                  |   |    |
| Wartość opałowa (MJ/kg):                         | 40                                       | 24                                | -                                  |   |    |
| Zdolność spiekania (RI):                         | -                                        | -                                 | -                                  |   |    |
| Wymiar ziarna (mm):                              | 28-40                                    | 5                                 | -                                  |   |    |
| Zawartość podziarna (%):                         | 6                                        | -                                 | 10                                 |   |    |
| Zawartość nadziarna (%):                         | 5                                        | -                                 | 5                                  |   |    |
| Zawartość wilgoci całkowitej (%):                | 9                                        | -                                 | 15                                 |   | 42 |

Pozycja dokumentu/ Akcyza – parametry paliwa

Parametry te można modyfikować bezpośrednio na każdej pozycji, wpisując z ręki odpowiednie wartości albo skorzystać z funkcji dostępnej na górnej wstążce programu: Ostatnie dostawy węgla i wskazując dokument przychodowy, którym to paliwo było przyjęte:

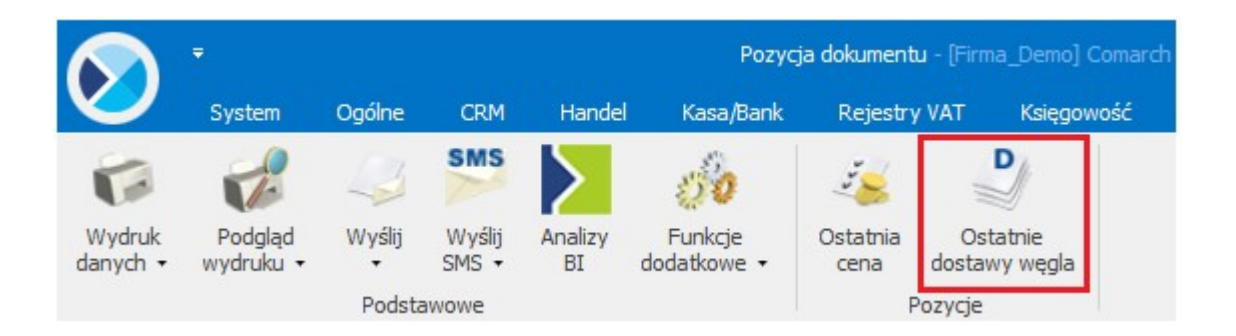

Wyświetla się tu pięć ostatnich dostaw towaru, Użytkownik może wskazać, z której dostawy mają zostać pobrane na dokument parametry węgla:

|   | 🖑 5 ostatnich dol | kumentów przy    | chodowych dła   | a towaru WĘGIEL     | BRUNATNY          |                             |                          |                 |                    |               |                     |                   | - 0                         | $\times$ |
|---|-------------------|------------------|-----------------|---------------------|-------------------|-----------------------------|--------------------------|-----------------|--------------------|---------------|---------------------|-------------------|-----------------------------|----------|
| ſ | Numer dokumentu   | Data wystawienia | Rodzaj paliwa   | System certyfikacii | Zawartość popiołu | Zawartość siarki całkowitej | Zawartość cześci lotnych | Wartość opałowa | Zdolność spiekania | Wymiar ziarna | Zawartość podziarna | Zawartość nadzi 👻 | Zawartość wilgoci całkowite | 1        |
|   | 7 sEc             | =                | 8.0             | R C                 | 8. C              | REC                         | RUC                      | RIC             | REC                | RUC           | a 🖸 c               | sEc.              | RUC                         | - V      |
| ľ | PZ/1/2023         | 24.01.2023       | wegiel brunatny | własne laboratorium | max. 9            | 5                           | -                        | 40              | -                  | 28-40         | 6                   | 5                 | 9                           |          |
|   | PZ/2/2023         | 24.01.2023       | wegiel brunatny | własne laboratorium | max. 9            | 5                           | -                        | 40              | -                  | 28-40         | 6                   | 5                 | 9                           | - X      |
| ľ |                   |                  |                 |                     |                   |                             |                          |                 |                    |               |                     |                   |                             |          |
| 1 |                   |                  |                 |                     |                   |                             |                          |                 |                    |               |                     |                   |                             |          |
| ш |                   |                  |                 |                     |                   |                             |                          |                 |                    |               |                     |                   |                             |          |

Parametry węgla – pięć ostatnich dostaw

Z poziomu formularza FS/ PA/ WZ na górnej wstążce programu pod ikoną *Wydruk danych* dostępne są wydruki:

- Eko Faktura/ świadectwo jakości/ oświadczenie/ Wzór standard,
- Paragon ze świadectwem jakości/ Wzór standard,
- WZ ze świadectwem jakości/ Wzór standard

za pomocą których razem z wydrukiem dokumentu sprzedaży drukowane jest na oddzielnej stronie **Świadectwo jakości**. Dla każdej pozycji węglowej znajdującej się na dokumencie drukowane jest odrębne świadectwo. Informacje na wydruk Świadectwa jakości są pobierane z pozycji dokumentu, z zakładki **[Akcyza]**.

Wydruk Świadectwa jakości (bez Faktury Sprzedaży) jest dostępny na górnej wstążce programu pod ikoną *Wydruk danych* z poziomu formularza pozycji dokumentu.

Każde wystawione Świadectwo jakości musi mieć unikalny numer. W programie przyjęto zasadę, iż świadectwo przyjmuje numer dokumentu sprzedaży łamany przez numer pozycji (Lp.) na dokumencie.

Na wydruku Eko – Faktura/ świadectwo jakości/ oświadczenie/ Wzór standard:

- w przypadku sprzedaży nie zwolnionej z akcyzy dla każdej pozycji wykazana jest kwota akcyzy.
   W podsumowaniu wykazana jest łączna wartość akcyzy wszystkich pozycji dokumentu,
- w przypadku zwolnienia z podatku akcyzowego drukowane są kody CN, przeznaczenie uprawniające do zwolnienia z podatku akcyzowego oraz ilość wyrobów węglowych wyrażona

w kilogramach. Jeśli dla któregokolwiek z kodów CN łączna suma ilości towaru przekracza 200 kg, na wydruku drukowane jest również oświadczenie o przeznaczeniu wyrobów węglowych na cele uprawniające do zwolnienia z podatku akcyzowego. Faktura ta zawiera wszystkie wymagane przepisami dane dla sprzedaży wyrobów zwolnionych z akcyzy.

# Kopia elektroniczna Świadectwa jakości

Uwaga

Do tworzenia **automatycznej kopii Świadectwa jakości** wymagana jest licencja na **moduł Obieg dokumentów**.

Aby podczas wydruku bądź wysyłki Świadectwa poprzez e-mail została automatycznie utworzona kopia Świadectwa, należy z poziomu formularza Pozycji dokumentu w Konfiguracji wydruków (<**CTRL>+<F2>** bądź menu na górnej wstążce *Wydruk danych/ Konfiguracja wydruków*) dla wydruku Świadectwa jakości paliw stałych zaznaczyć parametr: **Kopia elektroniczna**.

| <ul> <li>Procedury</li> <li>Formularz elementu dokumentu</li> <li>Ogolne</li> <li>Szczegoly</li> <li>Atrybuty</li> <li>Zasoby</li> <li>Świadectwo jakości paliw st</li> <li>Wzór standard</li> <li>1</li> </ul>                                                                                                    | Edycja wydruku                                                                                                    | 2                  |
|----------------------------------------------------------------------------------------------------|----------------------------------------------------------------------------------------------------|--------------------|
| Procedury<br>Formularz elementu dokumentu<br>Ogolne<br>Szczegoly<br>Atrybuty<br>Zasoby<br>Świadectwo jakości paliw st<br>Świadectwo jakości paliw st<br>Świadectwo jakości paliw st                                                                                                    | Edycja wydruku                                                                                                    | _                  |
| Zasoby     Świadectwo jakości paliw sł     Świadectwo jakości paliw sł     Świadectwo jak | tałych  Edycja wydruku – [ Opólne 2 Definicia 3 Inne 4 Podłaczenia i warupki 5 Zmienne dwnamiczne 6 Parametry dwnamiczne                                                                                                    |                    |
| Wzór standard                                                                                                    | Edycja wydruku – [                                                                                                    |                    |
| Pokazuj tylko wypełnione<br>Ogranicz do bieżącej procedu<br>Pokazuj tylko wydruki użytkov<br>Op                                                                                                    | odstawowe<br>azwa: Wzór standard<br>yp: Orystal GenRap XML<br>odtyp: Tekstowy Kaskadowy Inny Sery<br>Dostuga<br>Deracja domyślna: Drukarka domyślna ▼ Odśwież dane w programie po wykonar<br>Dane jednostki samorządowej na wydru | rjny<br>niu<br>uku |
| Za                                                                                                    | Iznaczenia: Irak obsługi Tabela Klauzula IN<br>wejka: Irak obsługi Wypełnia silnik Wypełnia wydruk                                                                                                    |                    |
|                                                                                                    | ukarka domyślna:                                                                                                    |                    |
| DL<br>Ma<br>Ma                                                                                                    | uplex:     Domyślnie       argines lewy:     -1 +       -1 +     -1 +       argines górny:     -1 +                                                                                                    | *                  |

Elektroniczna kopia Świadectwa jakości paliwa stałego

Parametr można również ustawić z poziomu menu kontekstowego w Konfiguracji wydruków, wybierając opcję **Ustaw kopie** elektroniczne dla wydruków.

Podczas wydruku Świadectwa bądź wysyłki poprzez e-mail, w menu *CRM/ Archiwum wydruków* tworzona jest kopia Świadectwa w formacie PDF.

Więcej informacji na temat archiwizacji wydruków można znaleźć w artykule Archiwum wydruków.